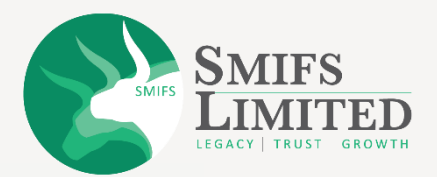

#### Everything You Need to Know About

# SMIFS ONLINE e-KYC Process

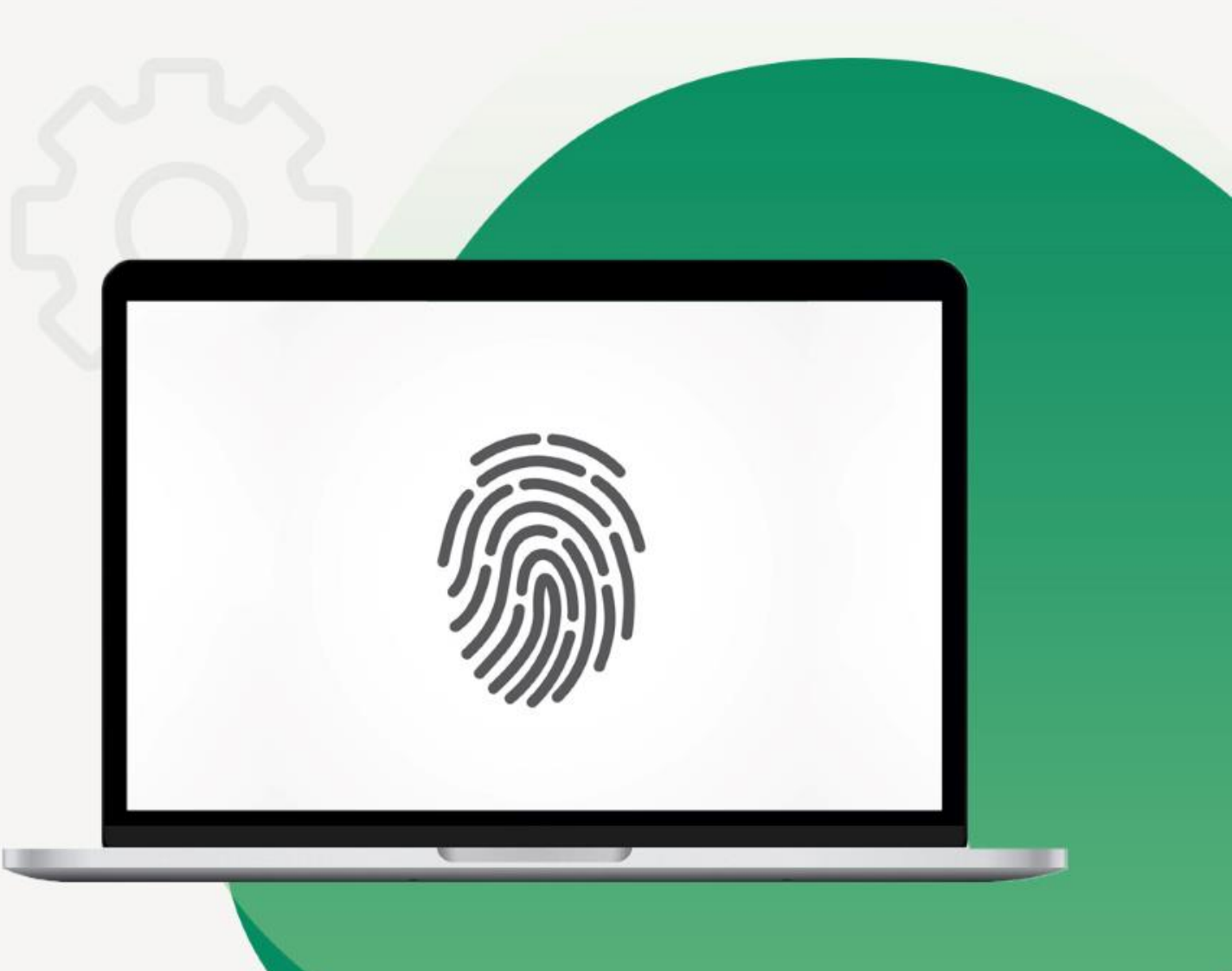

## **SMIFS e-KYC** (Open FREE Demat & **Trading Account)**

- SMIFS has brought hassle-free, • paperless e-KYC process right at your fingertips.
- **Open your Demat & Trading** • account on your laptop, PC, or smartphone. Anywhere, Anytime.
- Visit www.smifs.com and click • on 'OPEN AN ACCOUNT' (https://ekyc.smwml.com/index. aspx)

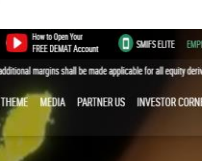

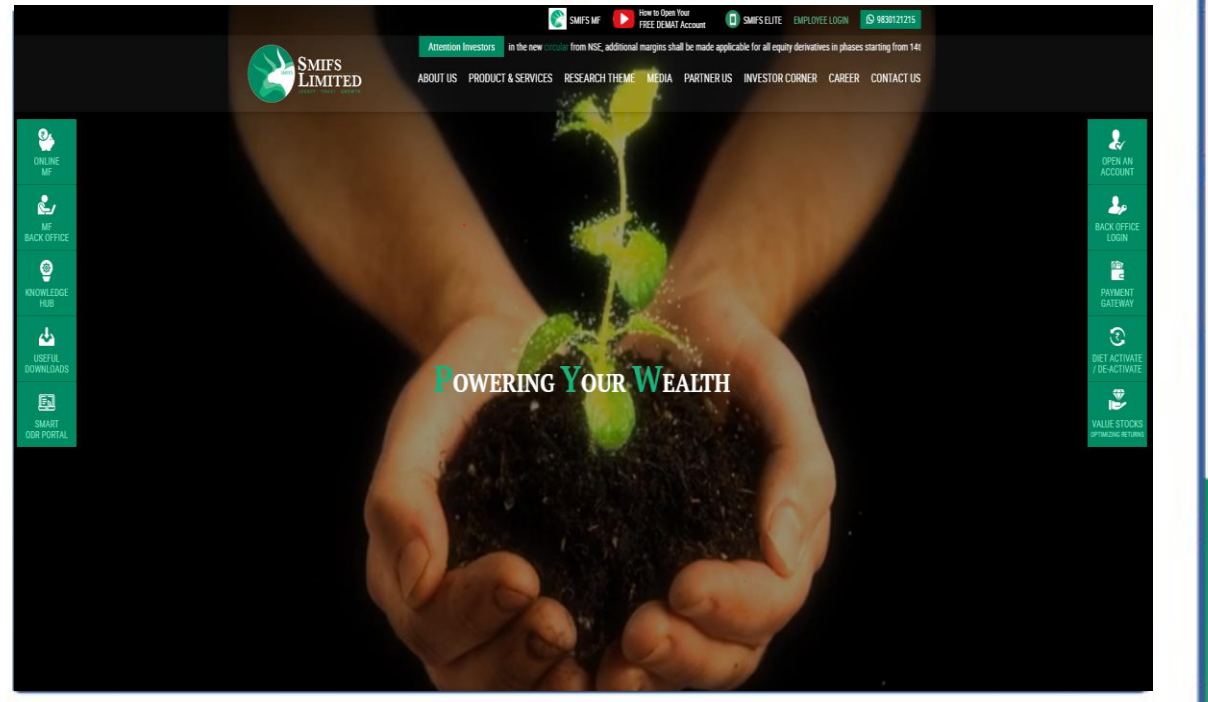

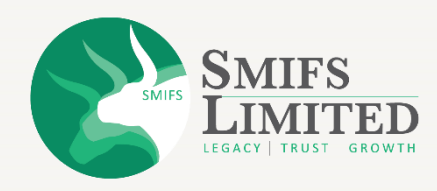

## <u>SMIFS e-KYC</u> (Open FREE Demat & Trading Account)

You will then be redirected to the client registration page which is the first step to opening a Demat & Trading account.

Kindly keep the below documents ready with you:

- PAN Card.
- Aadhaar Card.
- 10-digit Mobile number that is linked with the Aadhaar Card.
- Bank Details.
- Scanned signature.

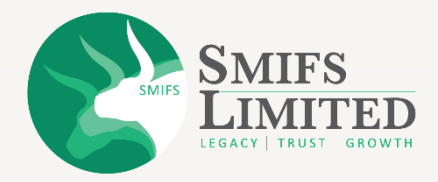

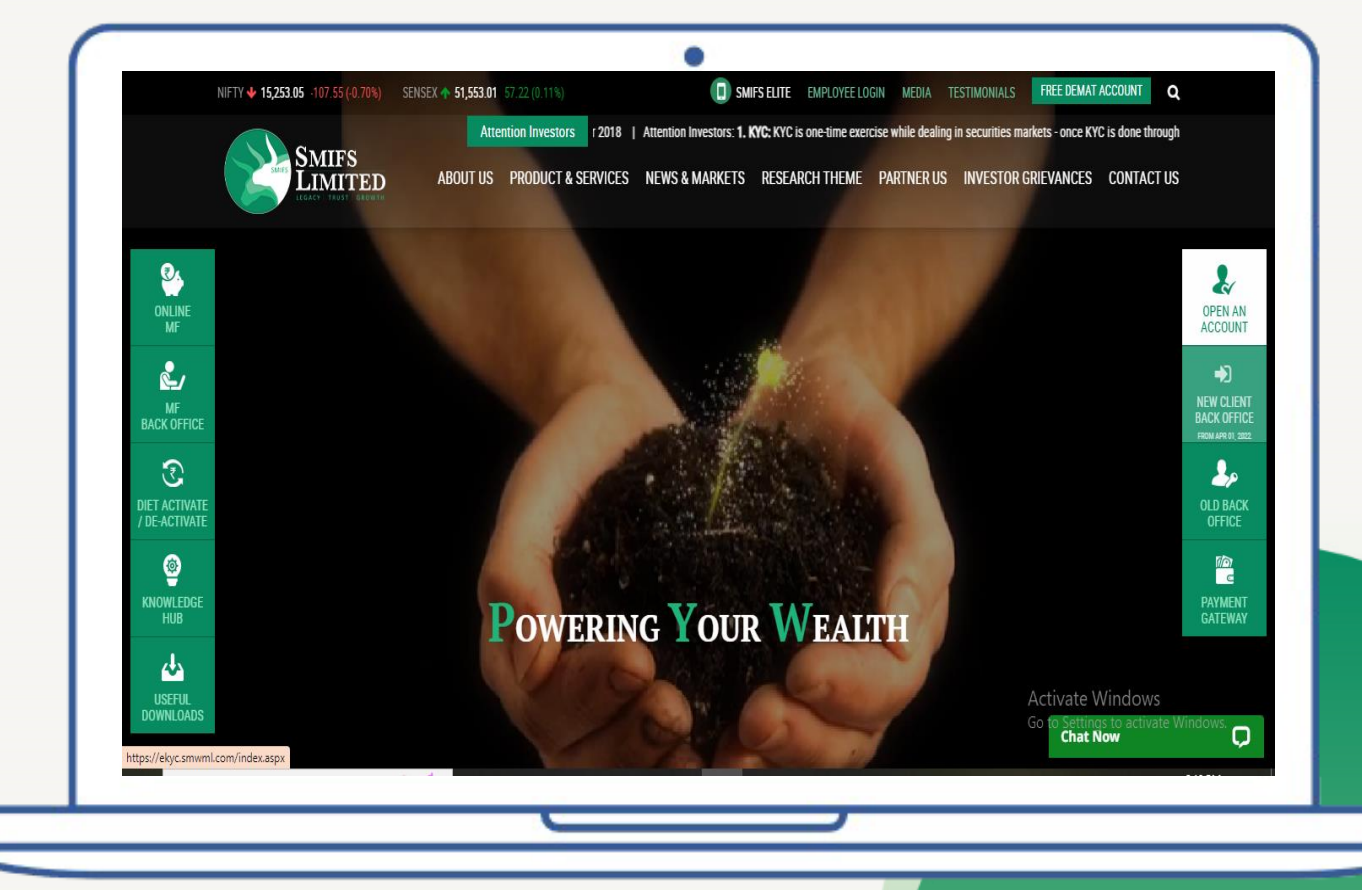

Please ensure that you have desktop/laptop with camera enabled before starting the process.

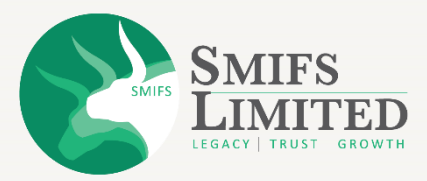

#### <u>STEP 1</u>

## **CLIENT REGISTRATION**

\*Read this risk disclosures on derivatives

• Click OK.

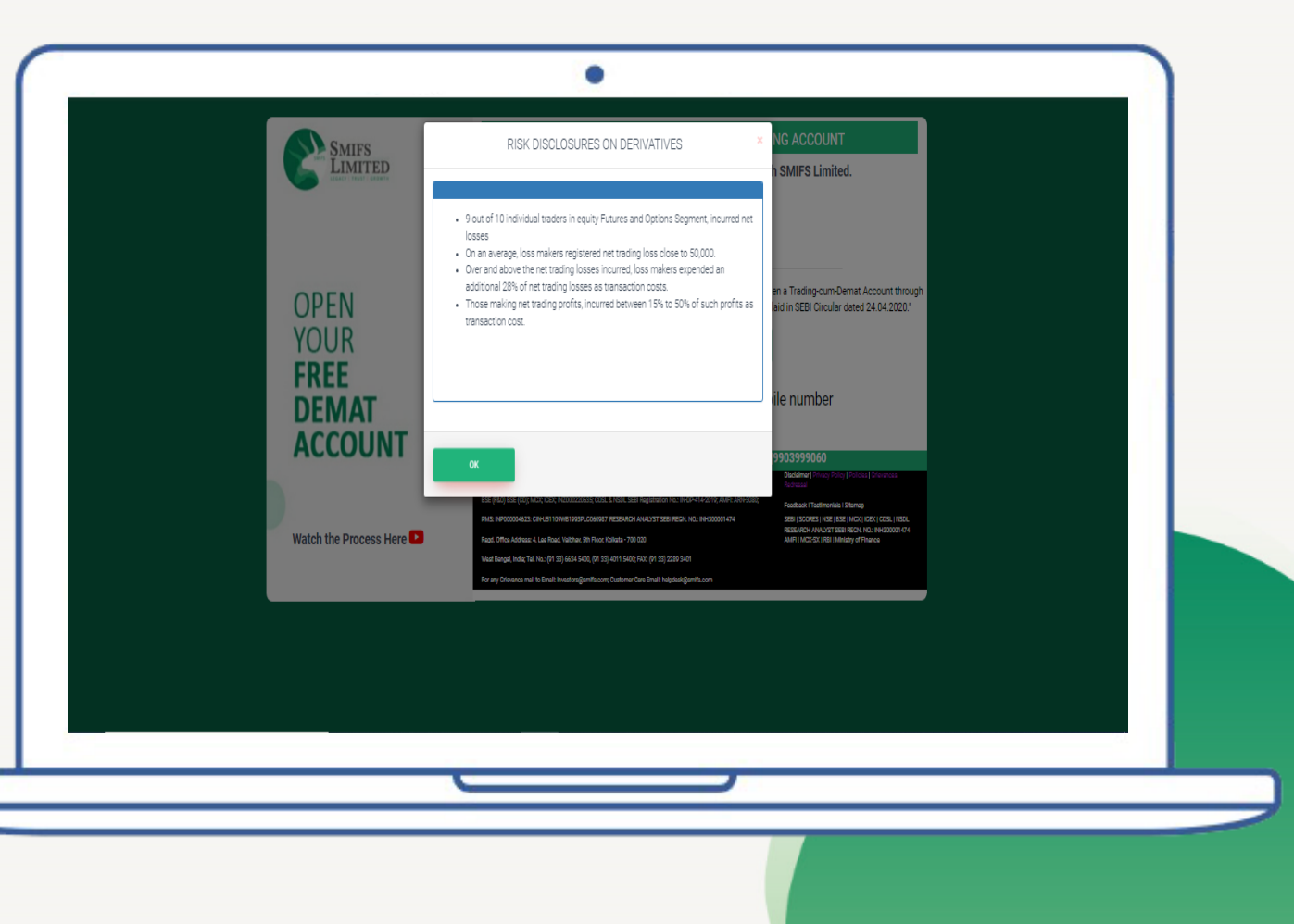

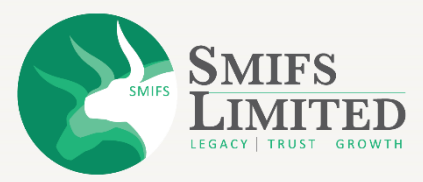

#### <u>STEP 1</u>

- Read the Most Important Terms & Conditions (for non-custodial settled trading accounts)
- Click on "I hereby confirm" checkbox.
- Click "OK".

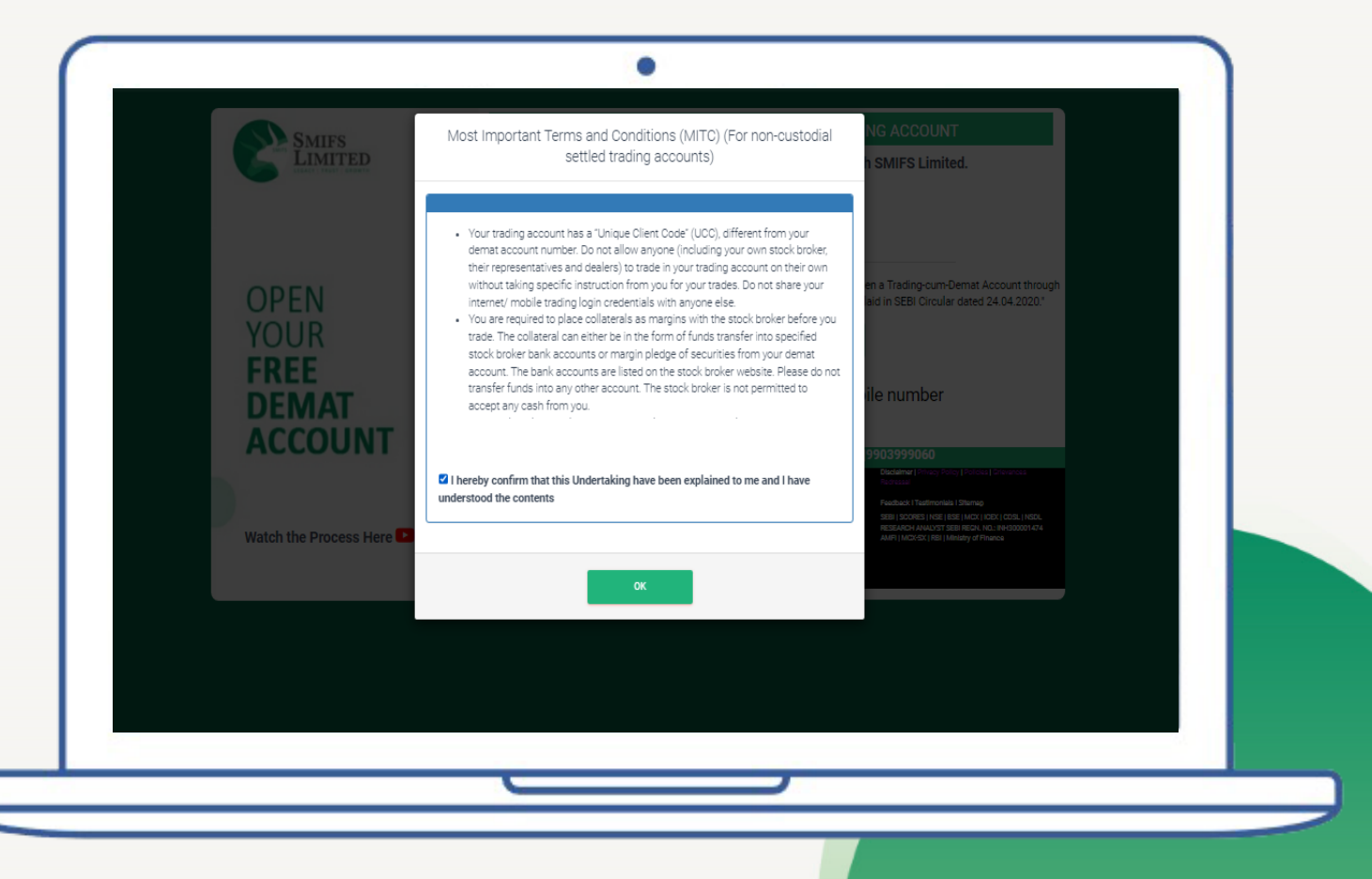

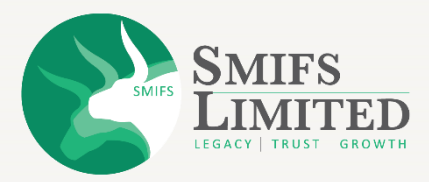

- Provide your mobile number
- From the dropdown select "Self" if you are opening this account for yourself.
- Otherwise, select an appropriate option.

| SMIFS<br>LIMITED       | STEPS TO OPEN FREE DEMAT AND TRADING ACCOUNT Start your Investment and trading journey with SMIFS Limited. Verify Your Mobile Number Mobile No. Retrieve                                                                                                    |
|------------------------|----------------------------------------------------------------------------------------------------|
| OPEN<br>YOUR<br>FREE   | Self      Self      S |
| Watch the Process Here | Need Help? Call or WhatsApp at 9830121215/9903999060           Regenetion Numbers: Strap Still Regenetion No. Hold (pub) NSE (PLO) Hold (pub) Still (pub) NSE (PLO) Hold (pub) NSE (PLO) Hold (pub) NSE (PLO) HOLd (pub) NSE (PLO) HOLd (pub) NSE                                                          |
|                        | Wad Begal Ante Te 19: (91:39) 40:14:60; (91:39) 40:14:60; (91:39) 20:9 50:1<br>For any One-one-mail to Email medinorgianth.com; Cuatome Cael Email: helpicaligianth.com                                                                                                    |
|                        |                                                                                                    |
|                        |                                                                                                    |

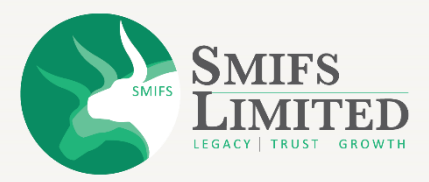

- Enter the OTP, which you have received on your given phone number.
- Click on "Verify".

| SMIFS<br>LIMITED              | Need Help?                       |
|-------------------------------|----------------------------------|
|                               |                                  |
|                               | A OTP has been sent to *****9559 |
|                               | Resend OTP in 40 Seconds         |
| OPEN<br>YOUR<br>FREE<br>DEMAT | Enter OTP<br>55421회              |
| ACCOUNT                       | VERIPY                           |
|                               |                                  |
| Watch the Process Here 💽      |                                  |
|                               |                                  |
|                               |                                  |
|                               |                                  |
|                               |                                  |

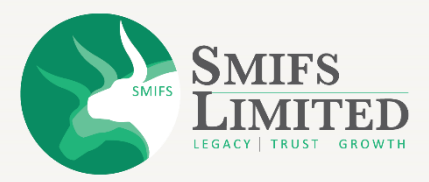

- Provide your email ID.
- On the relation option select "Self" if you are opening this account for yourself.
- Otherwise, select an appropriate option and click on "Continue".

| <section-header>  OPEN   Seff   Watch the Process Here</section-header> | Smifs<br>LIMITED                         | Need Help?<br>Call or Whatsapp at 9830121215/9903999060<br>STEPS TO OPEN FREE DEMAT AND TRADING ACCOUNT |
|-------------------------------------------------------------------------|------------------------------------------|----------------------------------------------------------------------------------------------------|
|                                                                         | OPEN<br>YOUR<br>FREE<br>DEMAT<br>ACCOUNT | CONTINUE                                                                                                |
|                                                                         |                                          |                                                                                                    |

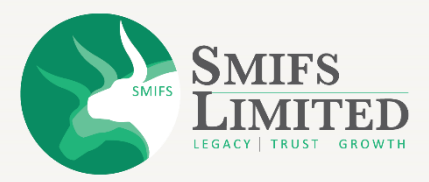

- An OTP will be sent to your Email ID.
- Enter that OTP.
- Click on "Verify".

| Correction Call or Whatsapp at 983012121619903999060   CIEPS TO OPEN FREE DEMAT AND TRADING ACCOUNT   Correction Correction   Call or Whatsapp at 98301212161990399060 Correction   Correction Correction   Call or Whatsapp at 98301212161990399060 Correction   Correction Correction   Correction Correction </th <th></th> <th>•</th> |                                          | •                                                                                                    |
|----------------------------------------------------------------------------------------------------|------------------------------------------|----------------------------------------------------------------------------------------------------|
| OPEN   YOUR   FREE   DEMAT   ACCOUNT   Beend OTP in 12 Seconds Enter a 6 digit OTP sent to this email ID Watch the Process Here 1                                                                                                    | SMIFS<br>LIMITED                         | Need Help?<br>Call or Whatsapp at 9830121215/9903999060<br>STEPS TO OPEN ERFE DEMAT AND TRADING ACCOUNT      |
|                                                                                                    | OPEN<br>YOUR<br>FREE<br>DEMAT<br>ACCOUNT | Vour Email Address Enter OTP 736547 Resend OTP in 12 Seconds Enter a 6 digit OTP sent to this email ID VERRY |
|                                                                                                    |                                          |                                                                                                    |

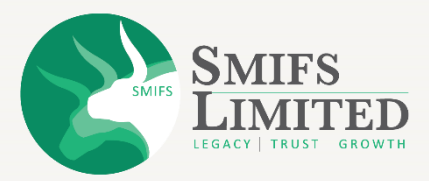

| Steps to Open Free Demat and Drading account   Copensitive free free free free free free free fr                                                                                                    | OPEN   YOUR   FREE   DEMAT   ACCOUNT   Please Enter Your Name Exactly as mentioned on your pan card You will not be able to proceed further in case of any deviation. Please Enter Your Name Exactly as mentioned on your pan card You will not be able to proceed further in case of any deviation. Date of Birth (dd-mm-yyy)(As Per PanCard) Select date of birth Your PAN is linked with your investment account. We make sure, it's encrypted & stored securely. CONTINUE                                                                                                    | Smifs<br>Limited         | Need Help?<br>Call or Whatsapp at 9830121215 9903999060                                                                           |
|----------------------------------------------------------------------------------------------------|----------------------------------------------------------------------------------------------------|--------------------------|----------------------------------------------------------------------------------------------------|
| DPENS   VORES   DESCRIPTION   DESCRIPTION <td< th=""><th>DPENS   VORES   DESCRIPTION   DESCRIPTION   <td< th=""><th></th><th>STEPS TO OPEN FREE DEMAT AND TRADING ACCOUNT</th></td<></th></td<>                                                                                                    | DPENS   VORES   DESCRIPTION   DESCRIPTION <td< th=""><th></th><th>STEPS TO OPEN FREE DEMAT AND TRADING ACCOUNT</th></td<> |                          | STEPS TO OPEN FREE DEMAT AND TRADING ACCOUNT                                                                                      |
| OPEN   Specific process three                                                                                                    | OPEN   Specific process there                                                                                                    |                          | Enter PAN Number                                                                                                    |
| DEMATA       Please Enter Your Name Exactly as mentioned on your pan card. You will not be able to proceed further in case of any deviation.         Watch the Process Here       Image: Deviation of the process Here Image: Deviation of the process Here Image: Deviation of the proceses Here Image: Deviation | DEMATA         ACCOUNT         Watch the Process Here         Variable         Vour PAN is linked with your investment account. We make sure, it's encrypted & stored securely.         CONTINUE                                                                                                    | OPEN<br>YOUR<br>FREE     | Enter PAN Name(As Per PanCard)                                                                                                    |
| Watch the Process Here       Image: State of Birth (dd-mm-yyy)(As Per PanCard)         Select date of birth         Your PAN is linked with your investment account. We make sure, it's encrypted & stored securely.         CONTINUE                                                                                                    | Watch the Process Here       Date of Birth (dd-mm-yyy)(As Per PanCard)         Select date of birth         Your PAN is linked with your investment account. We make sure, it's encrypted & stored securely.         CONTINUE                                                                                                    | DEMAT                    | Please Enter Your Name Exactly as mentioned on your pan card You will not be able to proceed further in case of any<br>deviation. |
| Select date of birth Watch the Process Here  Your PAN is linked with your investment account. We make sure, It's encrypted & stored securely. CONTINUE                                                                                                    | Watch the Process Here  Your PAN is linked with your investment account. We make sure, it's encrypted & stored securely. CONTINUE                                                                                                    | ACCOUNT                  | Date Of Birth (dd-mm-yyy)(As Per PanCard)                                                                                         |
| CONTINUE                                                                                                    | CONTINUE                                                                                                    | Watch the Process Here 🕨 | Select date of birth Your PAN is linked with your investment account. We make sure, It's encrypted & stored securely.             |
|                                                                                                    |                                                                                                    |                          | CONTINUE                                                                                                    |
|                                                                                                    |                                                                                                    |                          |                                                                                                    |

# <u>STEP 2</u> PAN DETAILS

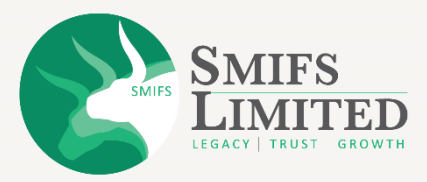

#### **PAN DETAILS**

- Enter your PAN number
- Enter your PAN name (as per your PAN Card)
- Enter your Date of Birth (as per your PAN card)
- Click on "Continue"

| Steps to OPEN FREE DEMAT AND TRADING ACCOUNT   Enter PAN Number   Control   Please Enter Your Name Exactly as mentioned on your pan card. You will not be able to proceed further in case of any deviation.   Please Enter Your Name Exactly as mentioned on your pan card. You will not be able to proceed further in case of any deviation.   Please Enter Your Name Exactly as mentioned on your pan card. You will not be able to proceed further in case of any deviation.   Date of Birth (dd-mm-yyy)(As Per PanCard)   Select date of birth   Your PAN Is linked with your investment account. We make sure, it's encrypted & stored securely.   CONTRUE | Steps to OPEN FREE DEMAIL AND TRADING ACCOUNT   Copensity of the process Here The process Here Contract Contract C                                                                                                    | LIMITED                  | Call or Whatsapp at 9830121215/9903999060                                                                                                    |
|----------------------------------------------------------------------------------------------------|----------------------------------------------------------------------------------------------------|--------------------------|----------------------------------------------------------------------------------------------------|
| OPEN   YOUR   FREE   DEMAT   DEMAT   DEMAT   DEMAT   DEMAT   Demat   Demat              | OPERN<br>TOUCH   Beneficient   Inter PAN Name(As Per PanCard) Centre Pan Card (deviation) Centre Pan Card (deviation) Centr |                          | STEPS TO OPEN FREE DEMAT AND TRADING ACCOUNT                                                                                                    |
| DEMAT<br>ACCOUNT       Please Enter Your Name Exactly as mentioned on your pan card You will not be able to proceed further in case of any<br>deviation.         Date Of Birth (dd-mm-yyy)(As Per PanCard)         Select date of birth         Your PAN is linked with your investment account. We make sure, it's encrypted & stored securely.         CONTINUE                                                                                                    | DEMACD         Please Enter Your Name Exactly as mentioned on your pan card. You will not be able to proceed further in case of any deviation.         Date Of Birth (dd-mm-yyy)(As Per PanCard)         Select date of birth         Your PAN is linked with your investment account. We make sure, it's encrypted & stored securely.         CONTINUE                                                                                                    | OPEN<br>YOUR<br>FREE     | Enter PAN Name(As Per PanCard)                                                                                                    |
| Select date of birth Watch the Process Here  Your PAN is linked with your investment account. We make sure, It's encrypted & stored securely. CONTINUE                                                                                                    | Watch the Process Here          Your PAN is linked with your investment account. We make sure, it's encrypted & stored securely.         CONTINUE                                                                                                    | DEMAT<br>ACCOUNT         | Please Enter Your Name Exactly as mentioned on your pan card. You will not be able to proceed further in case of any deviation. Date Of Birth (dd-num-yyy)(As Per PanCard) |
| CONTINUE                                                                                                    | CONTINUE                                                                                                    | Watch the Process Here 🛂 | Select date of birth<br>Your PAN is linked with your investment account. We make sure, It's encrypted & stored securely.                                                   |
|                                                                                                    |                                                                                                    |                          | CONTINUE                                                                                                    |

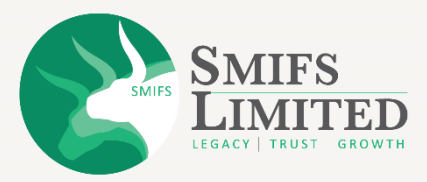

#### PAN DETAILS

- A pop-up will appear once your PAN card is verified by NSDL
- Click on "OK"
- Now click on "Continue" to proceed

| LIMITED                  | at 9830121215[9903999060                                                                                                    |
|--------------------------|----------------------------------------------------------------------------------------------------|
| OPEN<br>YOUR             | Enter PAN Number                                                                                                    |
| FREE<br>DEMAT<br>ACCOUNT | Please Enter Your Name Exactly as mentioned on your pan card You will not be able to proceed further in case of any deviation. Date Of Birth (dd-mm-yyy)(As Per PanCard) |
| Watch the Process Here 💶 | Your PAN is linked with your investment account. We make sure, it's encrypted & stored securely.                                                                         |
|                          |                                                                                                    |
|                          |                                                                                                    |

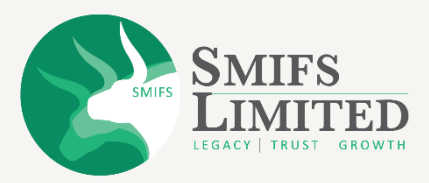

- In Aadhaar details page there are three options.
- It is recommended to select "Fetch data from Digilocker" option.
- Click on the check box "I authorize...".
- Enter last four digit of your Aadhaar card.
- Click on "Continue".

| OPEN<br>YOUR<br>FREE<br>DEMAT<br>ACCOUNT                                                                                                    | SMIFS<br>LIMITED                         | Call or Whatsapp at 9830121215/9903999060                                                                                                    |
|----------------------------------------------------------------------------------------------------|------------------------------------------|----------------------------------------------------------------------------------------------------|
| Verify Your Aadhaar & Esign Ekyc Form<br>Select Source For Opening Account<br>POPEN<br>YOUR<br>FREE<br>DEMAT<br>ACCOUNT<br>VOID<br>CONTINUE<br>CONTINUE<br>VOID<br>CONTINUE<br>VOID<br>CONTINUE<br>CONTINUE<br>VOID<br>CONTINUE<br>CONTINUE<br>C |                                          | STEPS TO OPEN FREE DEMAT AND TRADING ACCOUNT                                                                                                    |
| Select Source For Opening Account. OPEN YOUR FREE DEMAT ACCOUNT                                                                                                    |                                          | Verify Your Aadhaar & Esign Ekyc Form                                                                                                    |
| OPEN<br>YOUR<br>FREE<br>DEMAT<br>ACCOUNT                                                                                                    |                                          | Select Source For Opening Account                                                                                                    |
| CONTRAC                                                                                                    | OPEN<br>YOUR<br>FREE<br>DEMAT<br>ACCOUNT | Fetch bits from Digliocker (Recommended) O Fetch buts how kits O stanually     autonice both SARPS Limited to eSign     my KitC form, Prior documents using my     Addrar Number      Aadhaar Card No(Enter Last 4 digit)  0051 |
| Note the Discosts Here                                                                                                    | Vatch the Process Have                   | CONTINUE                                                                                                    |

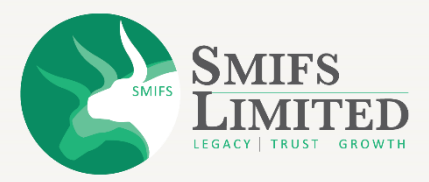

- Enter your registered phone number and six-digit PIN.
- Click on the check box " I consent to terms of use".
- Click on Sign in to enter Digilocker.

|   | Pehchaan                                              |  |
|---|-------------------------------------------------------|--|
| s | ign In to your account via DigiLocker                 |  |
|   | Mobile Username Others                                |  |
|   | Mobile*                                               |  |
|   | PRC                                                   |  |
|   | Forgot security PIN?                                  |  |
|   | PIN less authentication<br>I consent to terms of use. |  |
| 1 | Sign In                                               |  |
|   | New user? Sign up                                     |  |
| - | CR                                                    |  |

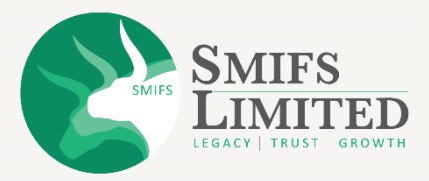

- Enter the OTP which you'll receive on your registered mobile number.
- Click on 'Sign in'.

| •                                                                                                    |  |
|----------------------------------------------------------------------------------------------------|--|
| Behchaan                                                                                                    |  |
| Verify OTP                                                                                                   |  |
| DigiLocker has sent you an OTP to your registered mobile<br>(xxxxxxx2020), OTP mill be valid for 10 Minutes. |  |
| Enter OTP* 🛷                                                                                                 |  |
| Researd OTP in 00.59                                                                                         |  |
| Sign In                                                                                                    |  |
|                                                                                                    |  |
|                                                                                                    |  |
|                                                                                                    |  |
|                                                                                                    |  |
|                                                                                                    |  |
|                                                                                                    |  |
|                                                                                                    |  |
|                                                                                                    |  |

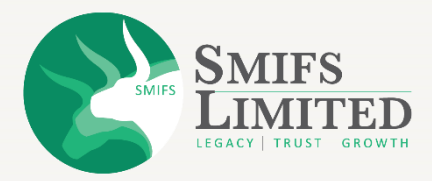

• Click on "Allow" to proceed.

| C DigiLocke        | er Drive                                           | 0          |
|--------------------|----------------------------------------------------|------------|
| & Profile inf      | ormation                                           |            |
| Name, Da           | rte of Birth, Gender                               |            |
| Get your I         | Email                                              |            |
| Not availa         | ible .                                             |            |
| 者 Get your o       | care of person name                                |            |
|                    | address                                            |            |
| Get your p         | profile picture                                    |            |
| E Consent v        | alidity date (Today +10 days)                      |            |
| 31-Augus           | n-2024                                             | (a) /      |
| Purpose            |                                                    |            |
| Know Yo            | ur Customer                                        | ~          |
| Consent validity   | is subject to applicable laws.                     |            |
| By clicking 'Alloy | w, you are giving consent to share with <b>Ekg</b> | re New Web |
| Deny               |                                                    | Allow      |
|                    |                                                    |            |
|                    |                                                    |            |

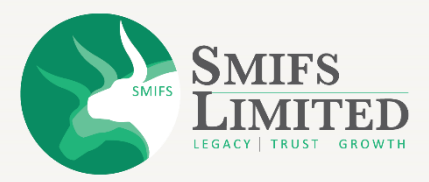

- Your Aadhaar details will be shown on the screen.
- Click on "OK" to proceed.

| SMIFS                                   | Aadhaar Data                        | Need Help?       |
|-----------------------------------------|-------------------------------------|------------------|
|                                         | e identification Authority of India | ACCOUNT          |
|                                         | Photo                               |                  |
| OPEN Name<br>YOUR Date of<br>FREE Phone | f birm<br>r<br>No                   | s 80% O Manually |
| DEMAT<br>ACCOUNT                        | 500use<br>161<br>162<br>163<br>16   |                  |
| State<br>Watch the Process Here         | <i>•</i>                            |                  |
|                                         |                                     |                  |

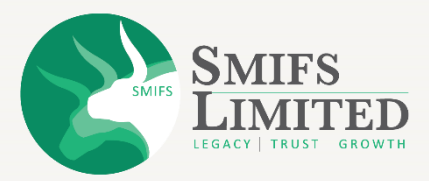

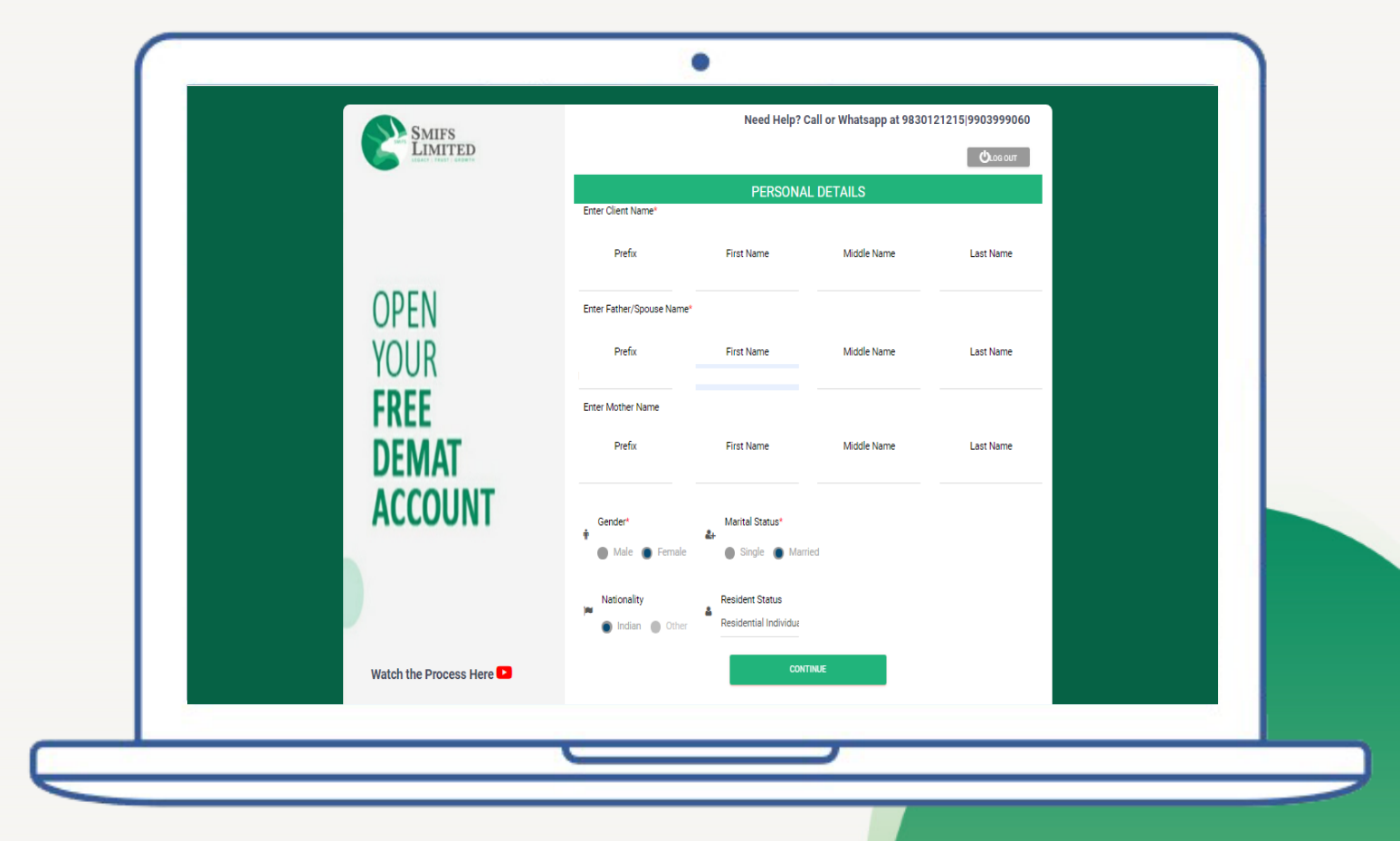

#### **STEP 3**

#### **PERSONAL DETAILS**

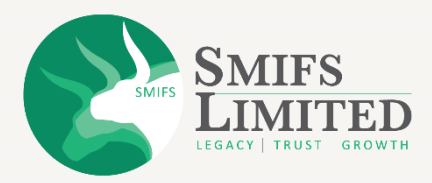

#### **PERSONAL DETAILS**

- Your name, your father's name and gender will be fetched from Digilocker.
- Select your nationality.
- Select your "Marital status" and "Residential status".
- Click on "Continue".

| Smifs                    |                           | Need Help? C       | all or Whatsapp at 98301 | 21215 9903999060 |  |
|--------------------------|---------------------------|--------------------|--------------------------|------------------|--|
| LIMITED                  |                           |                    |                          | Оговола          |  |
|                          | Enter Client Name*        | PERSONA            | _ DETAILS                |                  |  |
|                          | Prefix                    | First Name         | Middle Name              | Last Name        |  |
| OPEN                     | Enter Father/Spouse Name* |                    |                          |                  |  |
| YOUR                     | Prefix                    | First Name         | Middle Name              | Last Name        |  |
| FREE                     | Enter Mother Name         |                    |                          |                  |  |
| DEMAT                    | Prefix                    | First Name         | Middle Name              | Last Name        |  |
| ACCOUNT                  | Gender*                   | Marital Status*    |                          |                  |  |
|                          | 🛉 🌑 Male 🌘 Female         | 🛃 🕘 Single 🌘 Marri | ed                       |                  |  |
|                          | Nationality               | Resident Status    |                          |                  |  |
|                          | 🌒 Indian 🍵 Other          |                    |                          |                  |  |
| Watch the Process Here 🖸 |                           | CONT               | RUE                      |                  |  |
|                          |                           |                    |                          |                  |  |

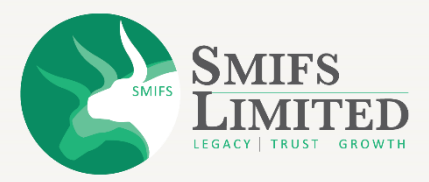

#### **STEP 4**

#### **CORRESPONDENCE ADDRESS**

| OPEN       Norest         VilgerTalda       0         VilgerTalda       0         VirgerTalda       0         VirgerTalda       0         VirgerTalda       0         VirgerTalda       0         VirgerTalda       0         VirgerTalda       0         VirgerTalda       0         VirgerTalda       0         VirgerTalda       0         VirgerTalda       0         VirgerTalda       0 | SMIFS                                    | Need Help? Call or Whatapp at 9830121215/9903999060                                                                                                    |
|----------------------------------------------------------------------------------------------------|------------------------------------------|----------------------------------------------------------------------------------------------------|
|                                                                                                    | OPEN<br>YOUR<br>FREE<br>DEMAT<br>ACCOUNT | Address Type*     Address Type*     Address Ty |

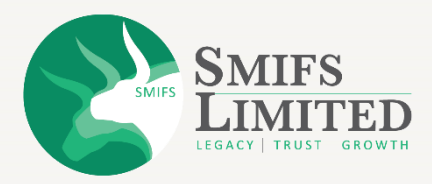

#### **CORRESPONDENCE ADDRESS**

- Your address details will be fetched from digilocker.
- Select your "City of birth" from the dropdown menu.
- Select appropriate "Residential details"
- Select "Yes" or "No" according to your address status.
- Click on "Continue".

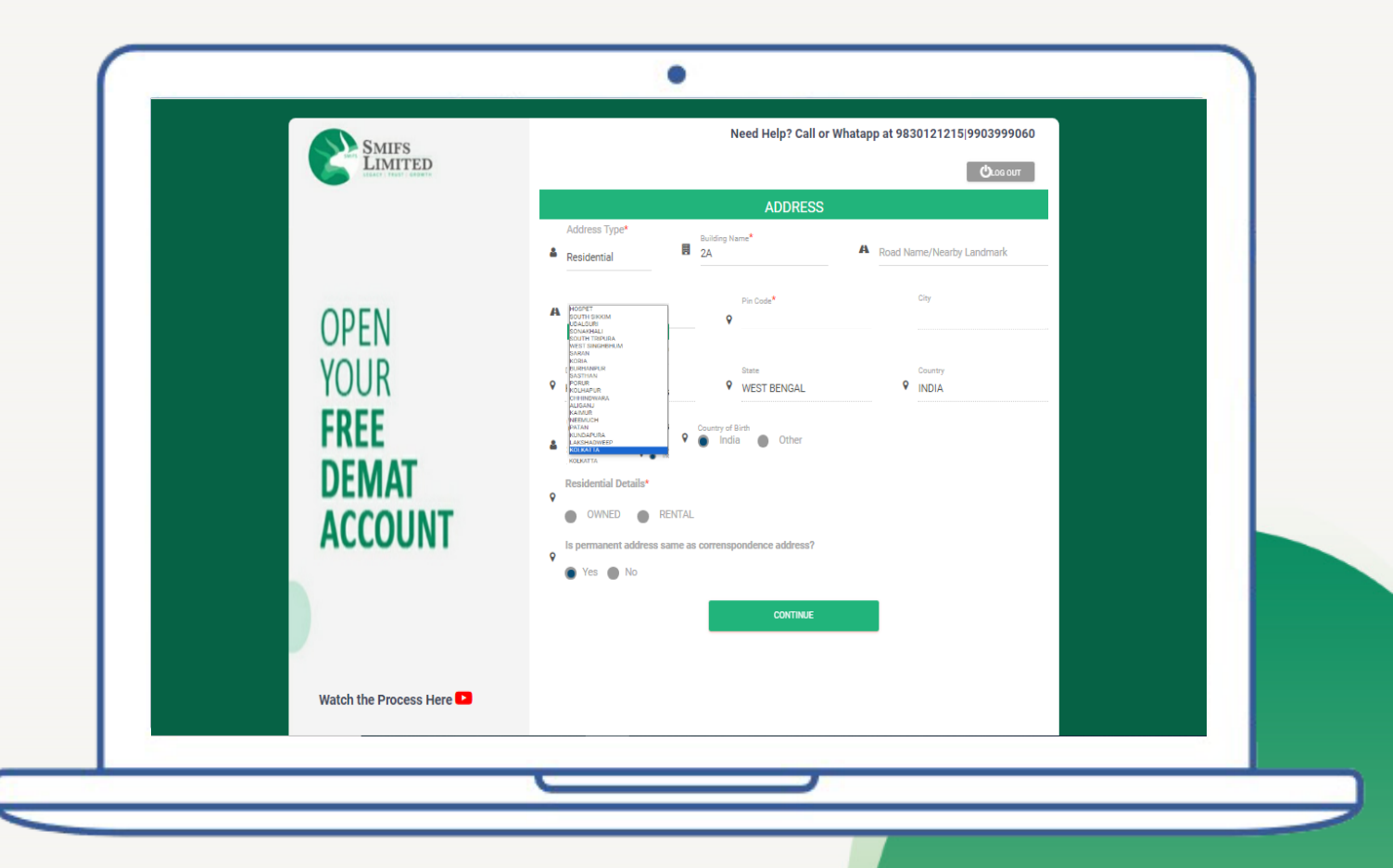

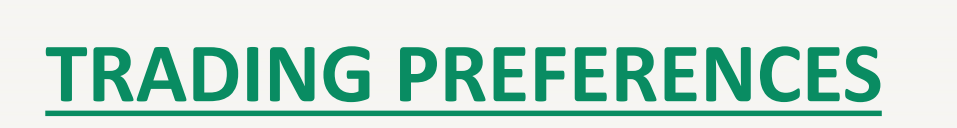

| <u>STEP 5</u> |
|---------------|
|---------------|

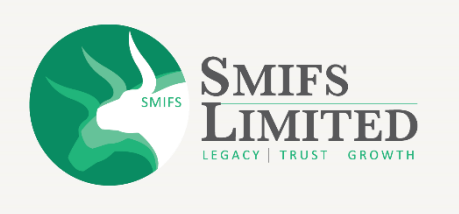

| SMIFS<br>LIMITED         | Need Help: Call of Whatsapp at 955012121019950595000                                                      |
|--------------------------|----------------------------------------------------------------------------------------------------|
|                          | SEGMENT                                                                                                   |
|                          | O EQUITY O BSE O NSE                                                                                      |
|                          | O F&O O BSE O NSE                                                                                         |
| ODEN                     | O CURRENCY O BSE O NSE                                                                                    |
| OPEN                     |                                                                                                    |
| FREE<br>DEMAT<br>ACCOUNT | How do you wish to receive contract notes?  Physical  Digital  Existing UCC (if any) Exchange ID CONTINUE |
| Watch the Process Here   |                                                                                                    |

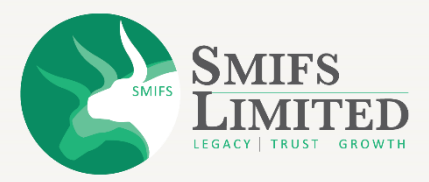

#### **TRADING PREFERENCES**

• Choose the trading preference as per your choice.

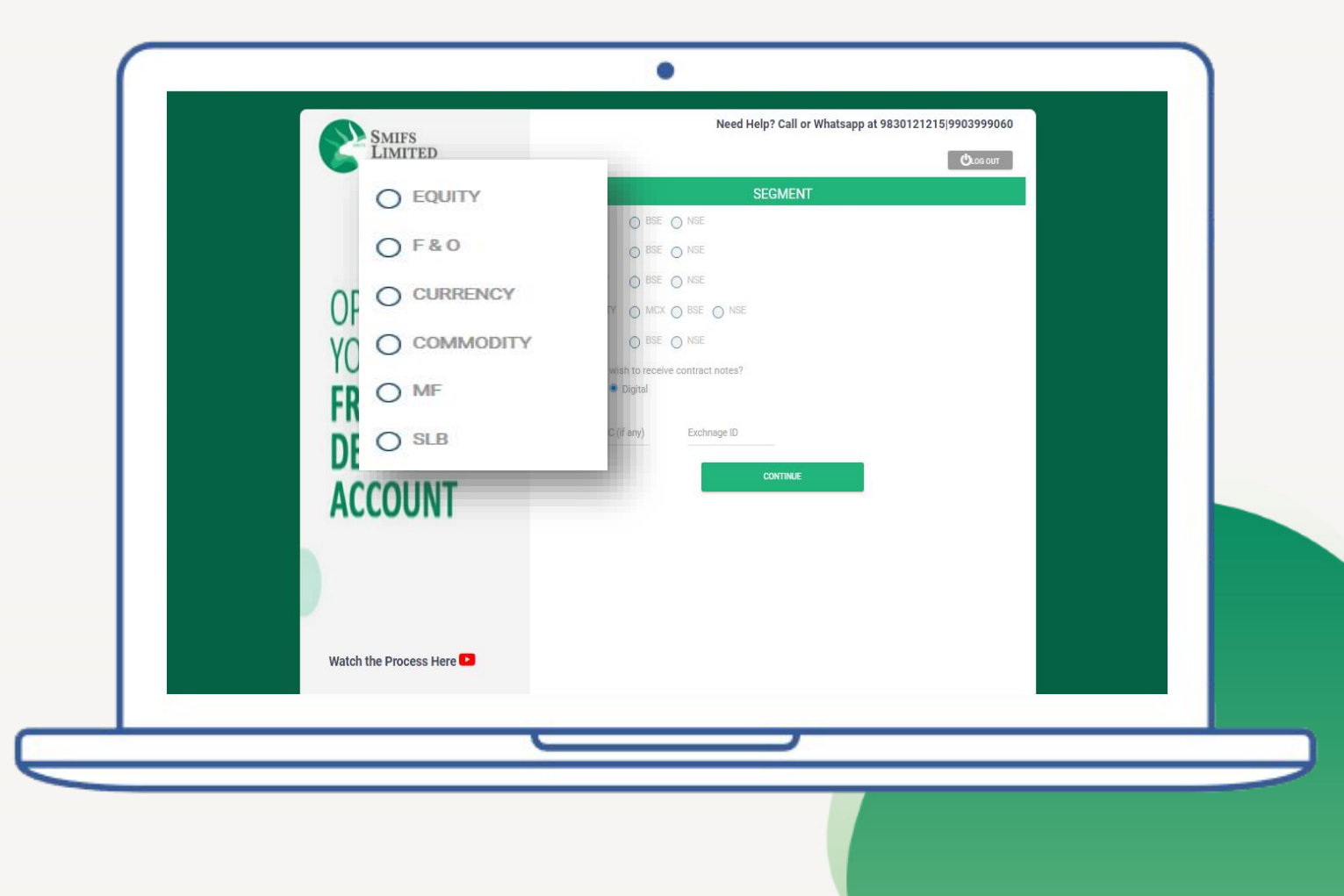

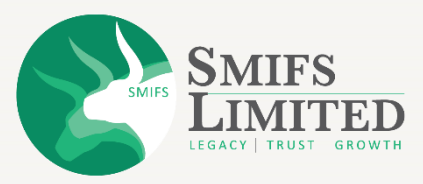

## **TRADING PREFERENCES**

- Keep '**Digital'** as the preferred mode of receiving contract notes. (will be sent to you via E-mail).
- If already you have a Trading account the enter the "Existing UCC" and "Exchange ID".
- Click on "Continue".

| Smifs<br>Limited         | Need Help? Call or Whatsapp at 9830121215/9903999060               |
|--------------------------|--------------------------------------------------------------------|
| CIGARY MARK ADD          | SEGMENT                                                            |
|                          | O EQUITY O BSE O NSE                                               |
|                          | O F&O O BSE O NSE                                                  |
| ODEN                     | O CURRENCY O BSE O NSE                                             |
| OPEN                     | O COMMODITY O MCK O BSE O NSE                                      |
| VOUR                     | O MF O BSE O NSE                                                   |
| FDFF                     | How do you wish to receive contract notes?<br>O Physical   Digital |
| FKEE                     |                                                                    |
| DFMAT                    | Existing UCC (if any) Exchnage ID                                  |
| ACCOUNT                  | CONTINUE                                                           |
| ACCOUNT                  |                                                                    |
|                          |                                                                    |
|                          |                                                                    |
|                          |                                                                    |
|                          |                                                                    |
| Watch the Process Here 🎦 |                                                                    |
|                          |                                                                    |
|                          |                                                                    |
|                          |                                                                    |

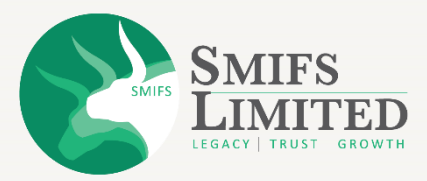

|         | Quad our                                                |
|---------|---------------------------------------------------------|
|         | NOMINATION                                              |
|         | Do you wish to make Nomination?                         |
|         | Prefix Prot Nama Mildela Nama (Optional) Last Nama      |
| ODEN    |                                                         |
| OPEN    | relationsrup Date of birth Contact No                   |
| VOUD    | Email Id                                                |
| YOUK    | ed<br>Nominee Identity Proof                            |
| CDCC    | Select                                                  |
| FKEE    | Address is same as First Holder's                       |
| DEMAT   | Correspondence Address     Permanent Address            |
| DEIVIAI | Other Address                                           |
| ACCOUNT | executing memory field character memory visuages memory |
| ACCOUNT | Pin Code City District                                  |
|         | State Country                                           |
|         | 9 9                                                     |
|         | FRST CUARDAN                                            |
|         | Do you wish to Add 2nd Nomination?                      |
|         | VES NO                                                  |
|         | CONTINUE                                                |

#### <u>STEP 6</u>

#### **NOMINATION DETAILS**

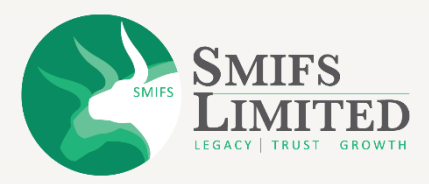

## **NOMINATION DETAILS**

- Fill in your nomination details.
- According to your preference select '**YES**' or '**NO**'.
- Enter the "Nominee details".
- If you want to add more nominees, select the "YES" option.
- Scroll down and click on "Continue".

| SMIFS    | Need Help? Call or Whatsapp at 9830121215/9903999060      |
|----------|-----------------------------------------------------------|
|          | Фиссонт                                                   |
|          | NOMINATION                                                |
|          | Do you wish to make Nomination?                           |
|          | 💿 YES 🍈 NO                                                |
|          | Prefix Pist Name Middle Name (Optional) Last Name         |
| ODEN     | Relationship Date of birth Contact No                     |
| UPEN     | Select                                                    |
| VOUD     | Email Id                                                  |
| YOUK     | University (Applie Deepf                                  |
|          | Select                                                    |
| EREE     |                                                           |
|          | Address is same as First Holder's  Correspondence Address |
| DEMAT    | Permanent Address     Other Address                       |
| DEMAN    | Building Name Road Name/Nearby Village/Taluka             |
| ΑΓΓΟΙΙΝΤ |                                                           |
| ACCOUNT  | Pin Code City District                                    |
|          | State Country                                             |
|          | P P                                                       |
|          | FRET CUARDAN                                              |
|          | Do you wish to Add 2nd Nomination?                        |
|          | VES NO                                                    |
|          | CONTINUE                                                  |
|          |                                                           |
|          |                                                           |

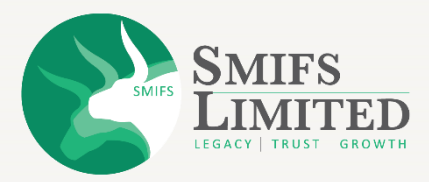

## **NOMINATION DETAILS**

- If you select **'YES'**, a set of fields will appear before you, asking you to fill in the details of your nominee.
- Click on "Continue".

| SMIFS                                                                                                    | Need Help? Call or Whatsapp at 9830121215/9903999060 |
|----------------------------------------------------------------------------------------------------|------------------------------------------------------|
| LIMITED                                                                                                    | Chuc our                                             |
|                                                                                                    | NOMINATION                                           |
|                                                                                                    | Do you wish to make Nomination?                      |
|                                                                                                    | YES NO                                               |
| The second second second second second second second second second second second second second second second s | Pretix Pirst Name Mildela Name (Optional) Last Name  |
| ODEN                                                                                                    | Relationship Date of birth Contact No                |
| OPEN                                                                                                    | Select M C                                           |
| VOLID                                                                                                    | Email Id                                             |
| YOUR                                                                                                    | Nominee Identity Proof                               |
| FDFF                                                                                                    | Select                                               |
| FKEE                                                                                                    | Address is same as First Holder's                    |
| DEMAT                                                                                                    | Correspondence Address  Permanent Address            |
| DEMAI                                                                                                    | Other Address                                        |
| ACCOUNT                                                                                                    | Bulting Nama Road Nama/Nearby Villaga/Tatuka         |
| ACCOUNT                                                                                                    | Pin Code City District                               |
|                                                                                                    | • • •                                                |
|                                                                                                    | Stata Country                                        |
|                                                                                                    | FIRST QUARDIAN                                       |
|                                                                                                    |                                                      |
|                                                                                                    | Do you wish to Add 2nd Nomination?                   |
|                                                                                                    |                                                      |
|                                                                                                    | LOHTINOL                                             |
|                                                                                                    |                                                      |
|                                                                                                    |                                                      |

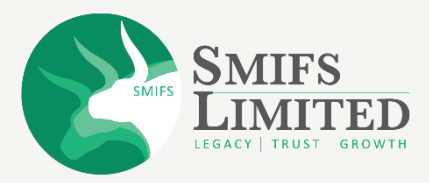

#### **NOMINATION DETAILS**

- Enter the sharing percentage of each nominee.
- Click on "Continue".

| OPEN   NOPEN   NOPEN   PREE   DEMAT   ACCOUNT |
|-----------------------------------------------|
| Watch the Process Here 🖸                      |
|                                               |

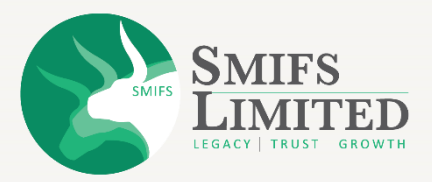

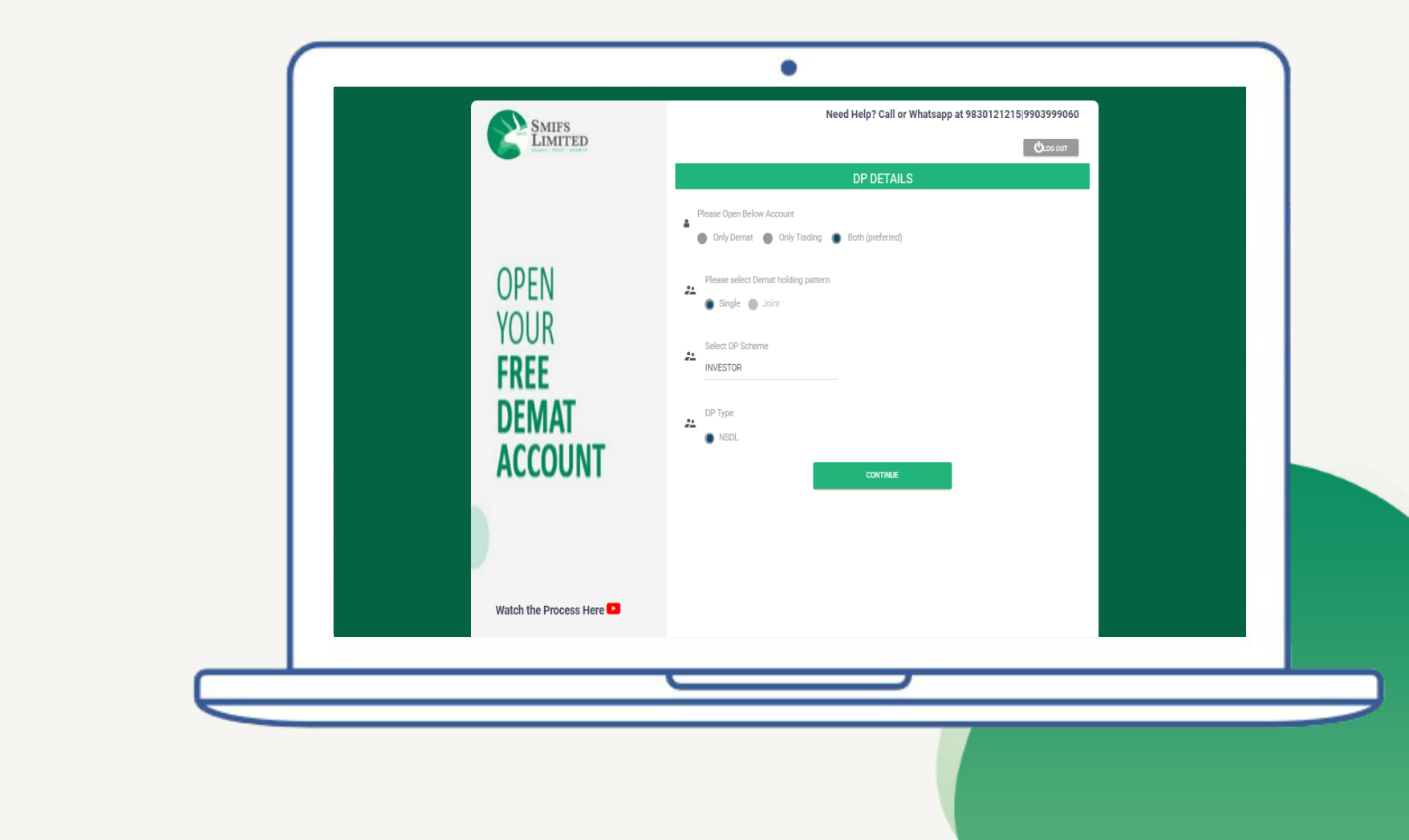

# STEP 7 DP DETAILS

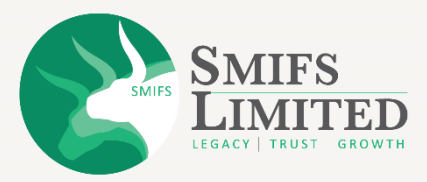

#### **DP DETAILS**

- Select your preferred choice of the account, "Only Demat" or "Only Trading" or "Both".
- Select your preferred choice of "Demat holding pattern".
- Select "DP Scheme".

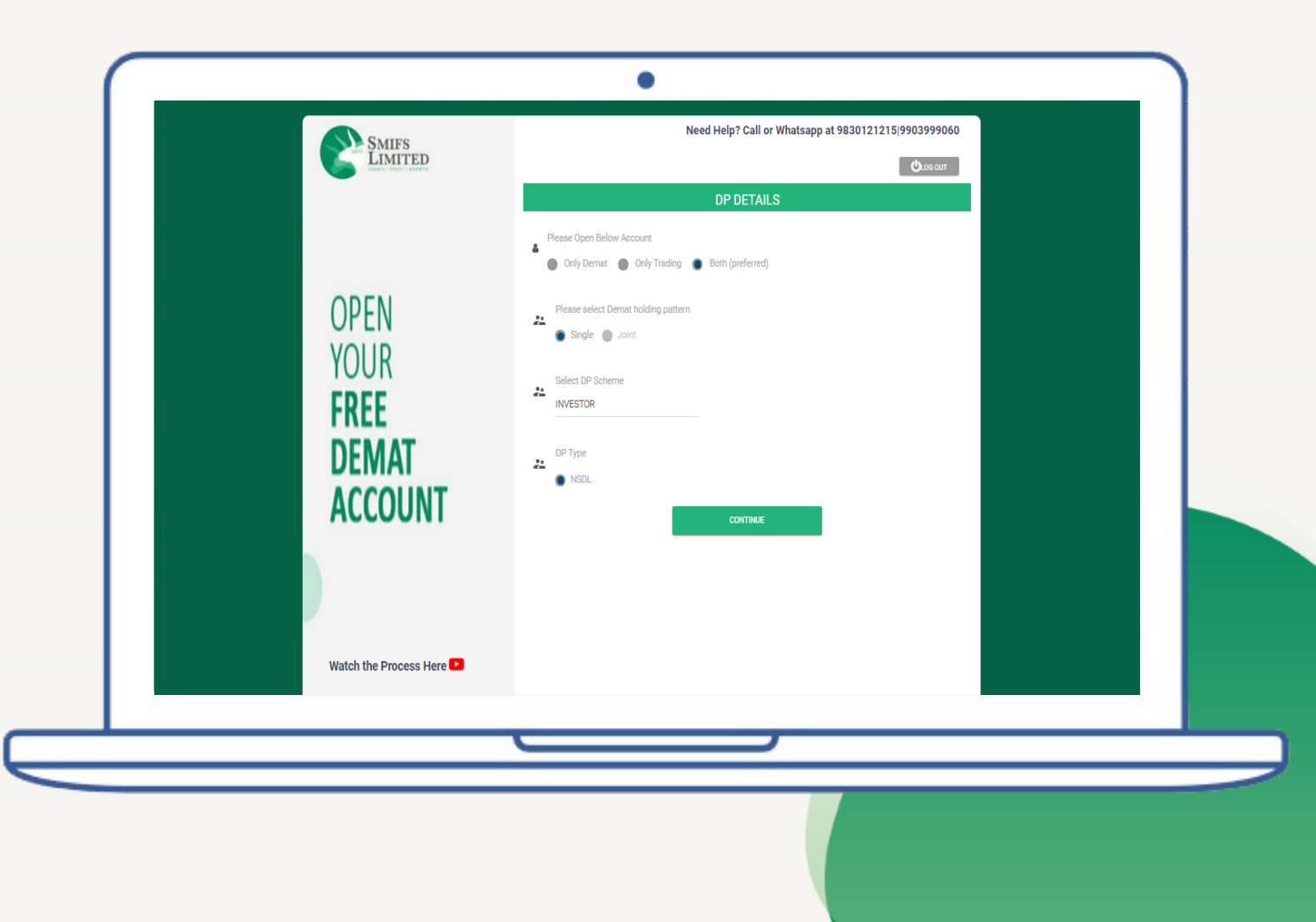

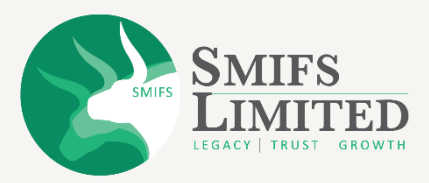

#### ٠ Need Help? SMIFS LIMITED Call or Whatsapp at 9830121215|9903999060 VOLUNTARY DECLARATIONS **STEP 8** Running account settlement option Quarterly( Monthly 90 days) (30 Days) OPEN Basic Service Demat Account Margin Trading Facility **VOLUNTARY DECLARATIONS** 22 22 YOUR 🔵 YES 🌑 NO 🔵 Yes 🌘 No Option of Issuance of DIS booklet Demat Debit and Pledge Instruction FREE 24 22 🔵 YES 🌑 NO 🔵 YES 🍈 NO DEMAT ACCOUNT Watch the Process Here 🕒

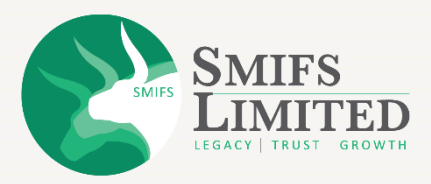

#### **VOLUNTARY DECLARATIONS**

- Choose your preferred Running account settlement option.
- Choose **'YES'** to get Basic service Demat account, otherwise select **'NO'**.
- Choose **'YES'** to avail Margin trading facility, otherwise select **'NO'**.
- Choose **'YES'** to get the DIS booklet otherwise select **'NO'.**
- Choose your preferred option between "Yes" or "No" in "Demat Debit and Pledge Instruction".

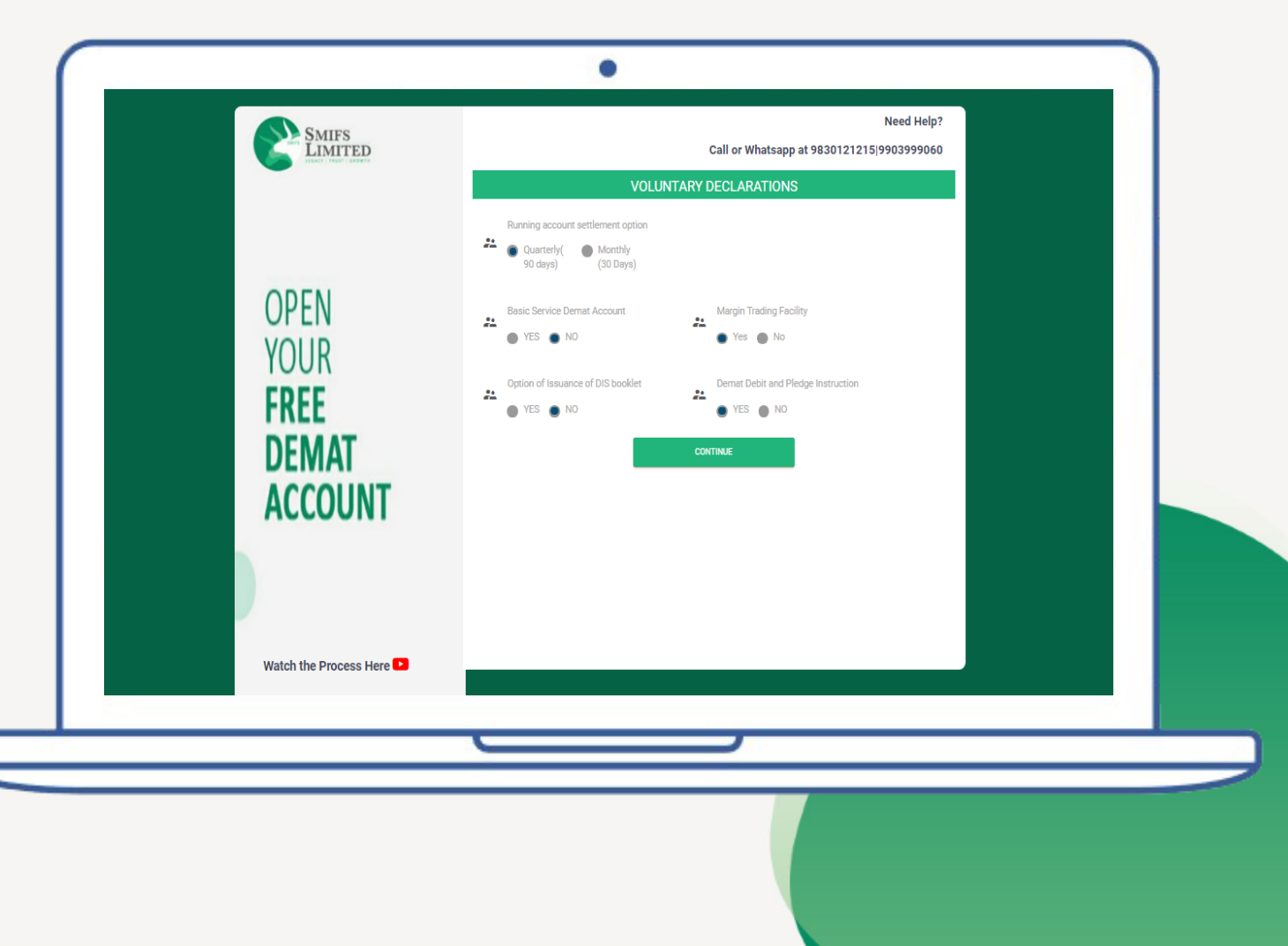

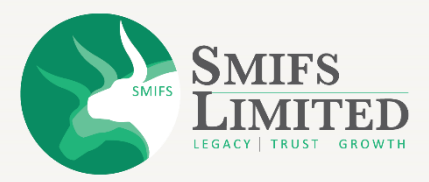

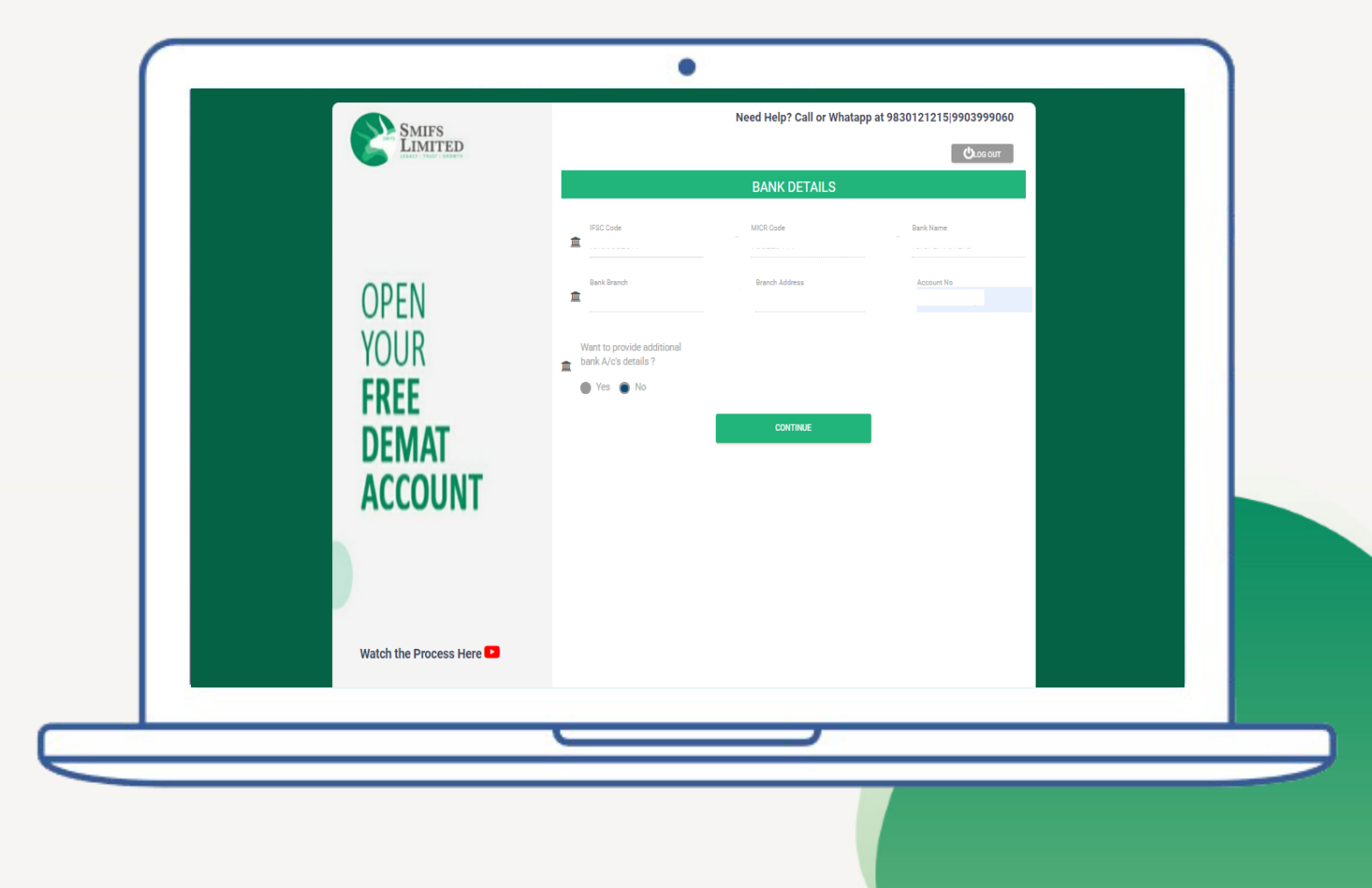

#### <u>STEP 9</u>

#### **PRIMARY BANK**

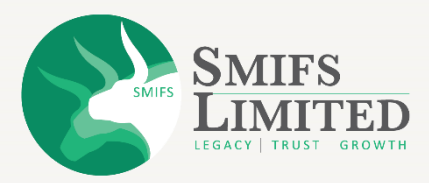

#### **PRIMARY BANK**

- Fill in your primary bank details from where you would like to add funds for trading or investing.
- If you want to add additional bank accounts, then select "Yes" otherwise select "No".
- Click on "Continue" to proceed.

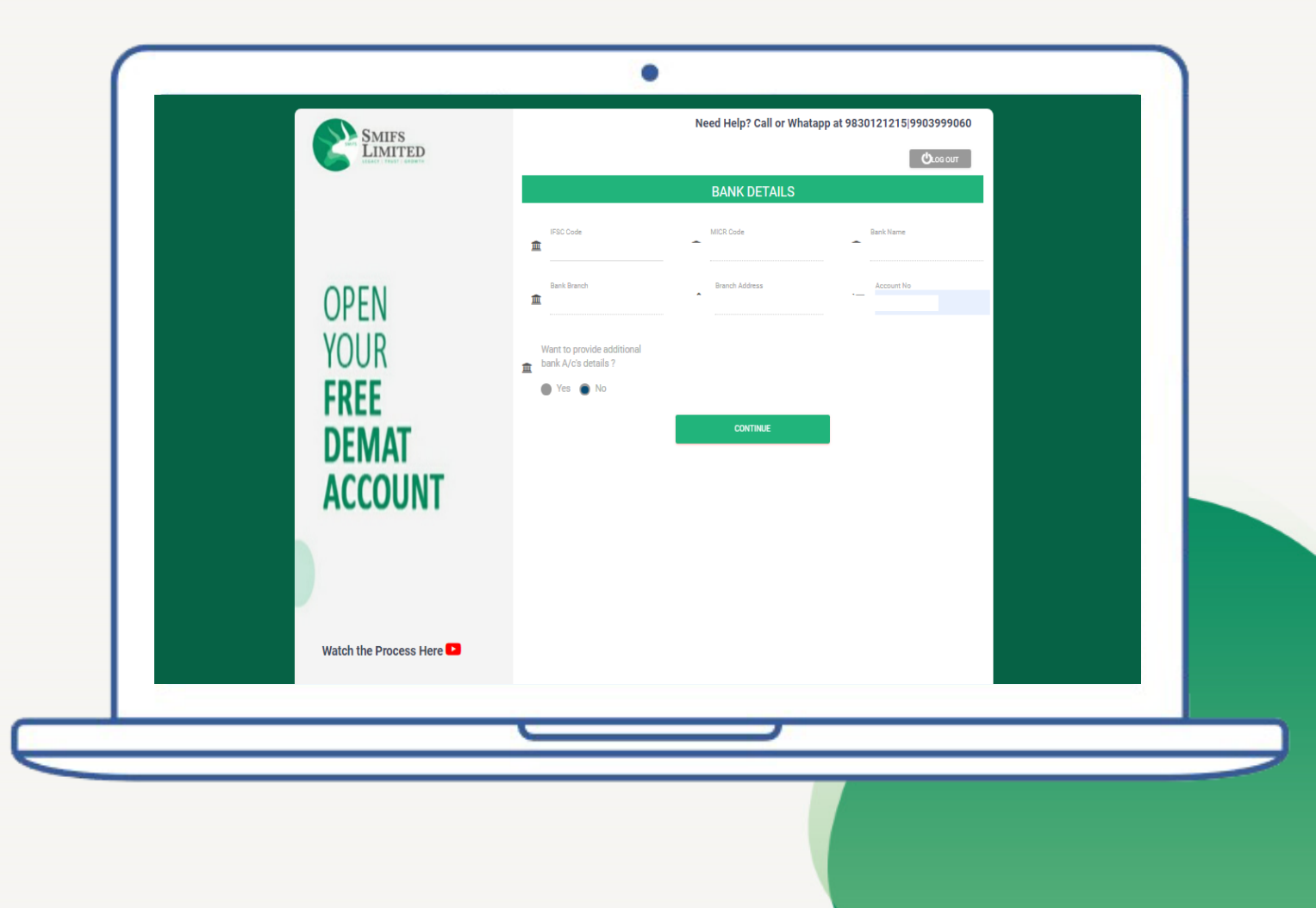

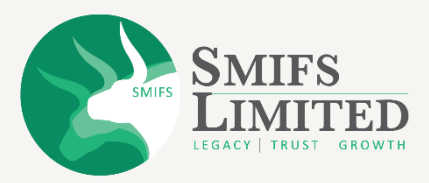

#### **PRIMARY BANK**

- Penny drop verification will take place.
- After successful verification a confirmation pop-up will come.
- Click on "OK" to proceed.

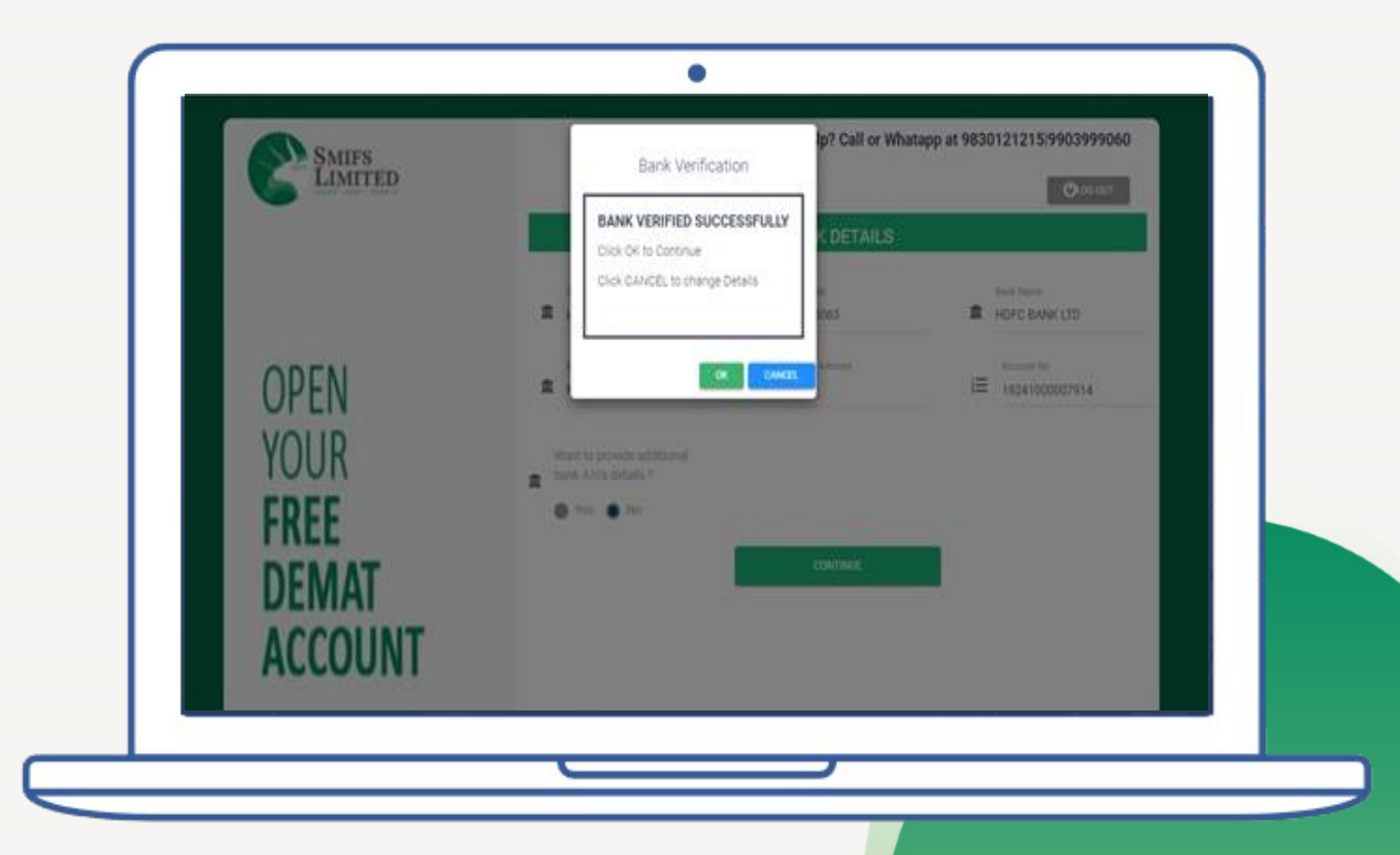

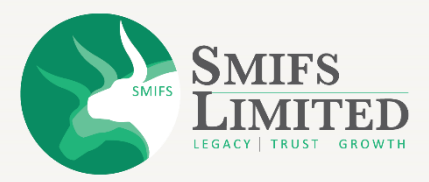

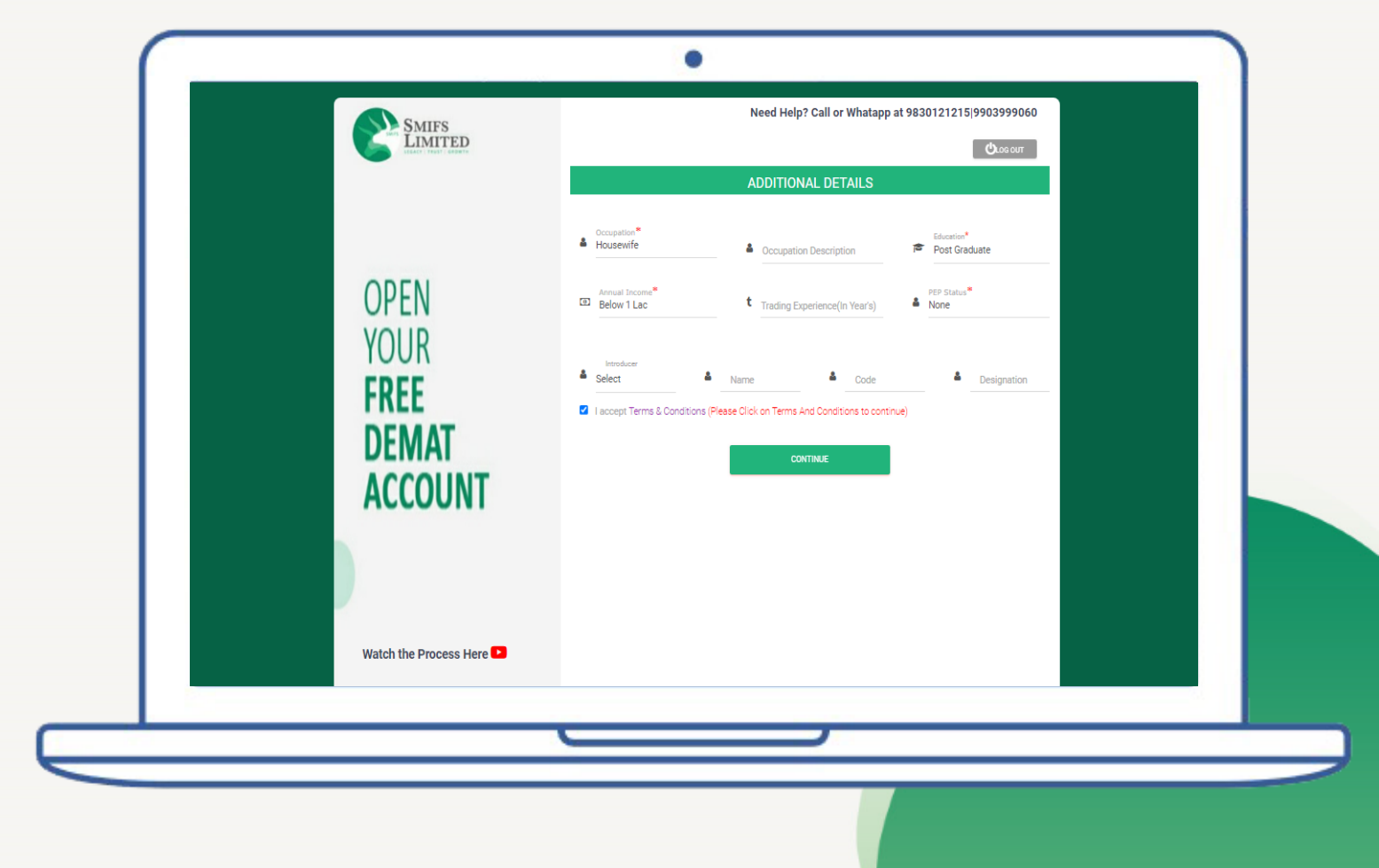

#### <u>STEP 10</u>

#### **ADDITIONAL DETAILS**

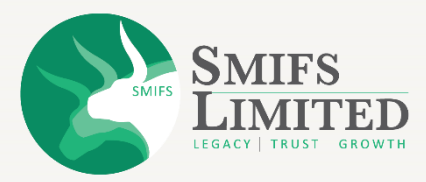

## **ADDITIONAL DETAILS**

- Enter your Occupation.
- Provide your educational qualification.
- Give your annual income.
- In PEP Status select "None".
- Click on the checkbox "I accept terms and conditions."

| OPEN   YOUR   FREE   DEMANT   Accounts   Sect   Sect | SMIFS<br>LIMITED                         | Need Help? Call or Whatapp at 9830121215 9903999060 |
|----------------------------------------------------------------------------------------------------|------------------------------------------|-----------------------------------------------------|
| Watch the Process Here 🖻                                                                                                    | OPEN<br>YOUR<br>FREE<br>DEMAT<br>ACCOUNT | ADDITIONAL DETAILS                                  |
|                                                                                                    | Watch the Process Here 💶                 |                                                     |

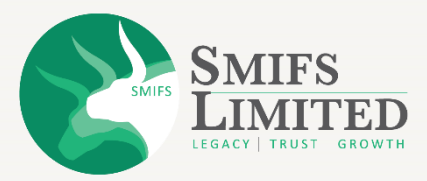

#### . DOCUMENTS Total File size allowed is15MB Choose Files A PAN Card\* pan of Narayana Barik.jpeg || 89 KB Choose Files Cancelled Cheque leaf of Primary Bank\* WhatsApp Image 2024-07-29 at 15.03.00.jpeg || 363 KB **OPEN** AADHAAR CARD Choose Files 9 Correspo 111 KB "PDF format is not allowed" YOUR Choose Files Correspondence address proof Back Select Primary Bank proof Choose Files Select FREE Additional Bank proof 6 Month Bank Statement Financial Documents\* Choose Files EAadhaar\_2016004200679420170216182416\_2507202416635\_unlocked.pdf || 937 KB DEMA Latest Photograph\* Capture "If your device has camera then click on capture button to take the live photo. Otherwise take the live photo by clicking on the links sent to you by SMS or email." ACCOUNT Choose Files Signature\* Nomination\* Choose Files Please upload AADHAAR 🍐 Other Document Choose Files If Aadhaar image is uploaded by using the "OTHER DOCUMENT' option, then the first 8 digits of Aadhaar should be mandatorily masked/blackened before

#### **STEP 11**

#### **UPLOAD DOCUMENTS**

## **UPLOAD DOCUMENTS**

In this step you will need to upload the following documents:

- Pan Card. (Not needed for digilocker users)
- Cancelled cheque of primary bank.
- Upload Aadhaar card for Correspondence address proof. (Not needed for digilocker users)
- Latest photograph. (Capture Live photo through link sent on SMS & email).
- Sample Signature.
- 6 months bank statement for F&O.
- Click on "Continue" to proceed.

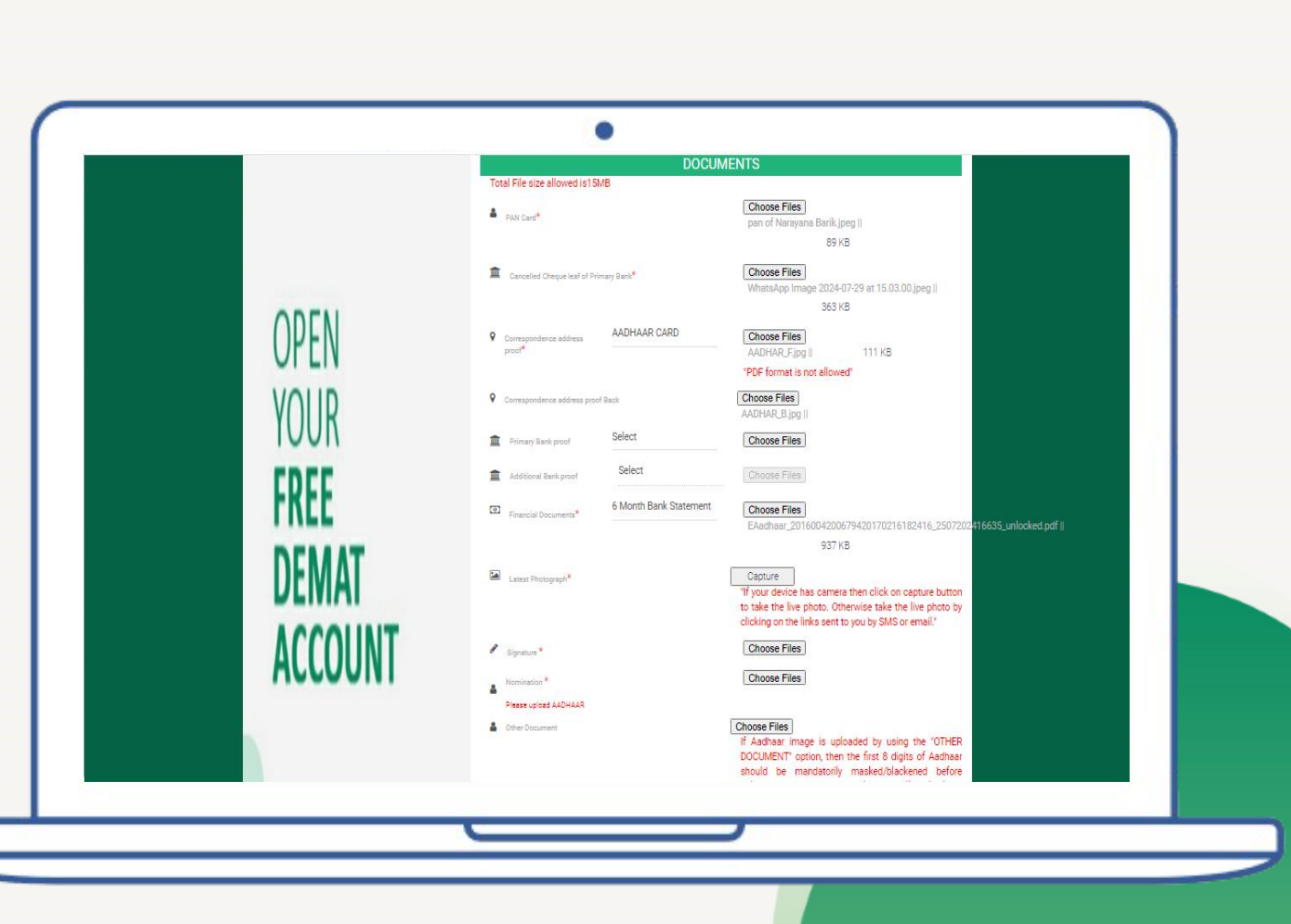

**NOTE**: All documents should be within 15MB. Fields with '\*' are mandatory to fill.

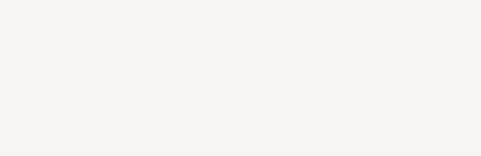

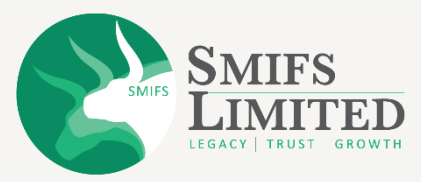

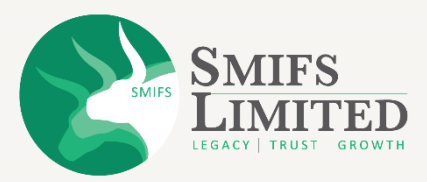

#### ۰ Need Help? Call or Whatsapp at 9830121215|9903999060 SMIFS LIMITED Orog onl **OPEN YOUR FREE DEMAT & TRADING ACCOUNT** Brokerage / Charges (tariff schedule) Cash Segment Derivative Segment Currency Segment Cc Daily square Delivery Options Options Brokerage Futures Futures M Up Per Lot Per Lot OPEN Scheme **BROKERAGE AND DEPOSIT** Slab Min Slab Min Per Slab Min % ps YOUR SMIFS -VALUE 0.015 0.015 0.15 0.15 0.015 0.015 0 RS.15 Flat 0.015 0.015 0 RS.10 Flat FREE DEMAT SMIFS-ELITE 0.03 0.03 0.3 0.3 0.03 0.03 0.0 RS.30 Flat 0.03 0.03 0.0 RS.20 Flat 0.03 0.03 0.1 RS.20 Flat 0.03 0.03 0.1 Flat 0.1 ACCOUNT SAMIFS - 0.04 0.04 0.4 0.4 0.04 0.04 0.04 0 RS.40 0.04 0.04 0 RS.20 RIAT 0.1 View Brokerage Charges "If your device has camera then click on VIPV button to capture the live video. Otherwise capture VIPV by clicking on the link sent to you by SMS or email" Watch the Process Here 🕒

www.smifs.com

**STEP 12** 

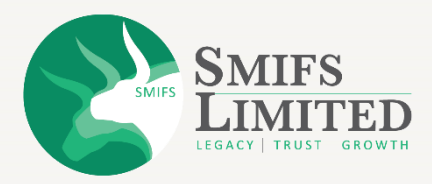

## **BROKERAGE AND DEPOSIT**

- Select your desired brokerage scheme from the list.
- Here you can download the complete brokerage chart and review and edit your application.
- If you are doing ekyc process manually, then you have to go through VIPV process.
- Digilocker users do not need to go through the VIPV process.
- Click on "Continue" to proceed.

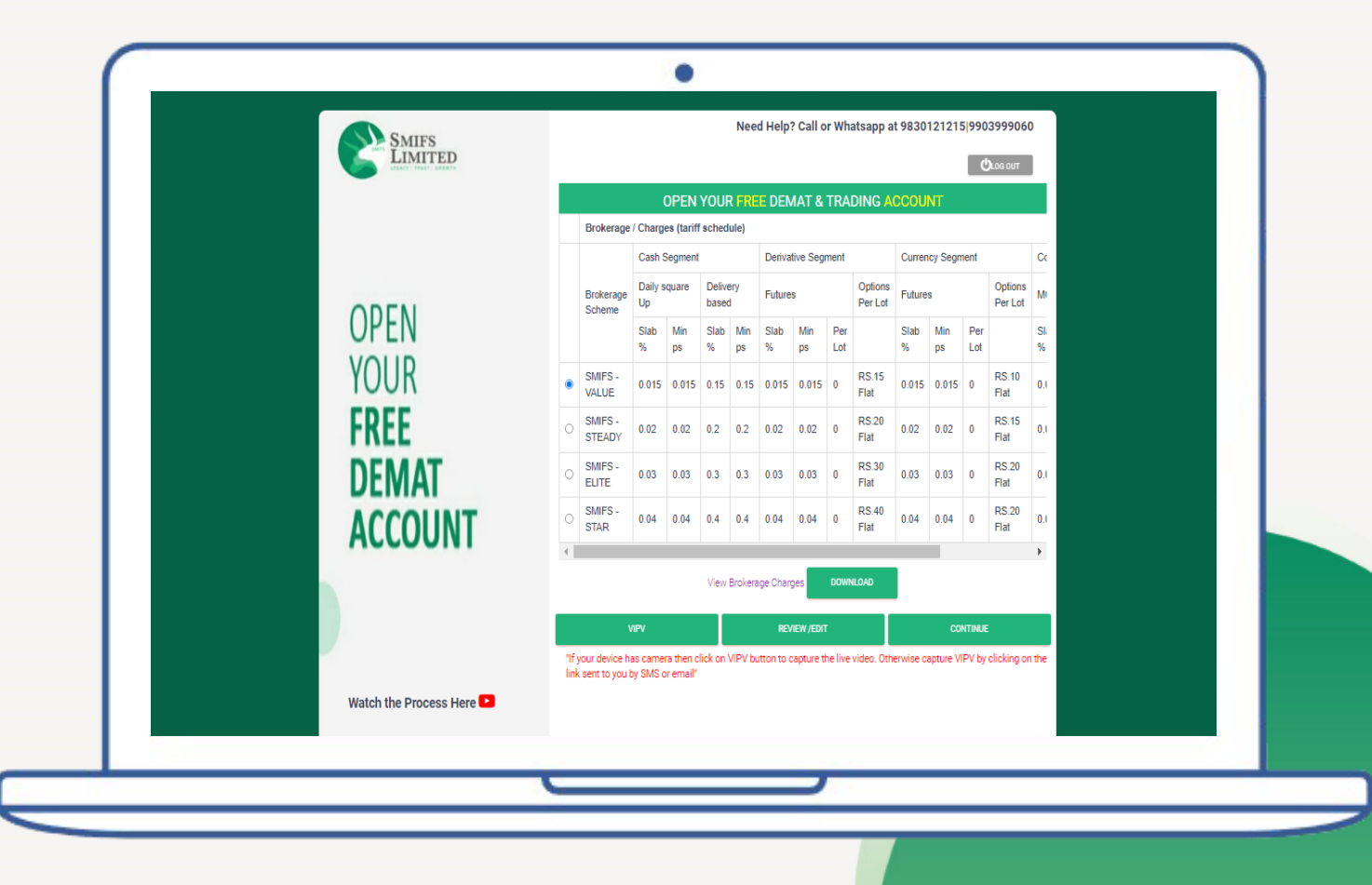

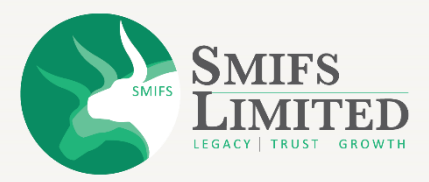

- A thank you pop-up will come from SMIFS Limited.
- Click on "OK" to continue.

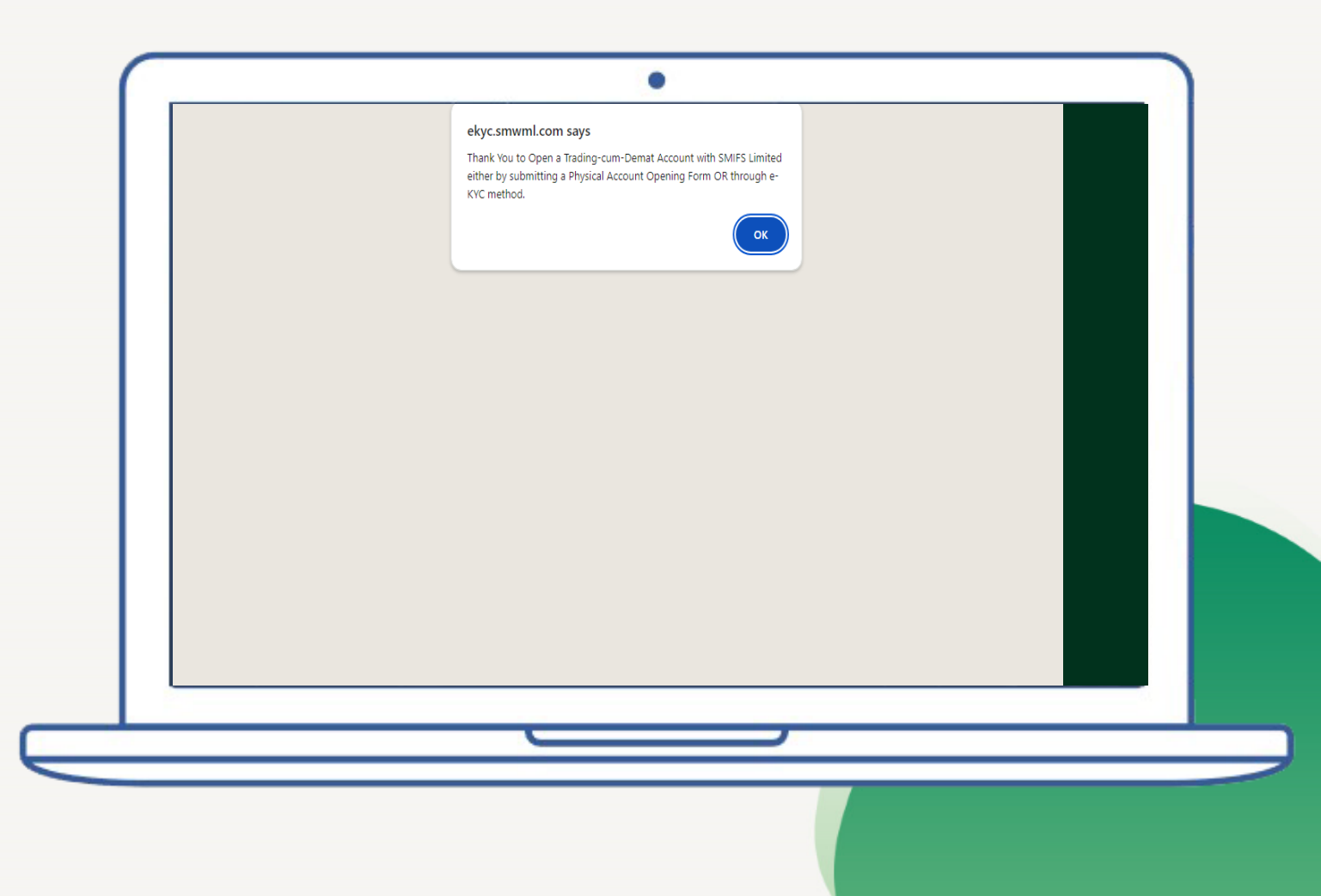

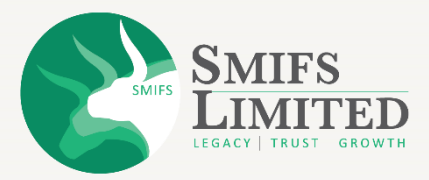

| Smifs<br>Limited         |                       | Call or Whatsapp at 9830121215/9903999060 |
|--------------------------|-----------------------|-------------------------------------------|
|                          | OPEN YOUR FR          |                                           |
|                          | Client Details        | Documents                                 |
| ODEN                     | Regulatory Disclosure | Trading Preference                        |
| UPEN                     | Correspondence        | Demat Details (New A/c)                   |
| YOUR                     | Permanent             | Brokerage Details                         |
| FKEE                     | Primary Bank Details  | Additional Bank Details                   |
| DEMAI                    | Nominee Details       | Guardian Details                          |
| ACCOUNT                  | Add Client Code       | VOLUNTARY DECLARATIONS Edit               |
|                          |                       |                                           |
|                          |                       |                                           |
| Watch the Process Here 🕨 |                       |                                           |
|                          |                       |                                           |

# STEP 13 E-SIGNING

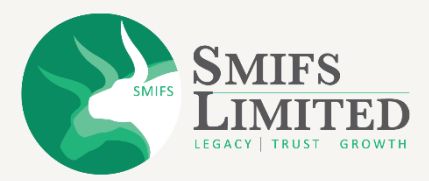

• Click on eSign to start the process.

| SMIFS<br>LIMITED         | 1                     | Call or Whatsapp at 9830121215(9903999060 |
|--------------------------|-----------------------|-------------------------------------------|
|                          | OPEN YOUR F           | REE DEMAT & TRADING ACCOUNT               |
|                          | Client Details        | Documents                                 |
| ODEN                     | Regulatory Disclosure | Trading Preference                        |
| OPEN                     | Correspondence        | Demat Details (New A/c)                   |
| YOUR                     | Permanent             | Brokerage Details                         |
| FKEE                     | Primary Bank Details  | Additional Bank Details                   |
| DEMAI                    | Nominee Details       | Guardian Details                          |
| ACCOUNT                  | Add Client Code       | VOLUNTARY DECLARATIONS Edit               |
|                          |                       | DOWNLOAD PDF DO IPV E-SIGN                |
|                          |                       |                                           |
| Watch the Process Here 🕒 |                       |                                           |
|                          |                       |                                           |
|                          | <u> </u>              |                                           |

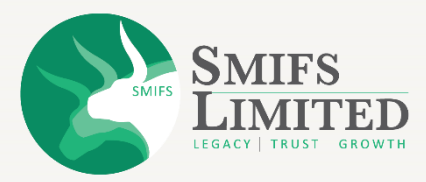

- Enter your details such as name, mobile number, last 4 digits of your Aadhaar and PAN number.
- Click on "I authorize" checkbox.
- Click on sign KRA by OTP.

| eKYC                                                                                   | LOGOUT |
|----------------------------------------------------------------------------------------|--------|
| ESIGNER DETAILS                                                                        |        |
| Esigner Details                                                                        |        |
| Name of Applicant MRS SIKHA GHOSAL                                                     |        |
| Mobile No. 9804199559                                                                  |        |
| Author Card No.<br>9826                                                                |        |
| <ul> <li>You will receive 0TP on your register mobile no. with<br/>Aachaar.</li> </ul> |        |
| PAN No.<br>AOFPG2756J                                                                  |        |
| I authorize SMIFS Limitedto eSign my KYC                                               |        |
| form, Proof documents using my Aadhar<br>Number                                        |        |
|                                                                                        |        |
| SIGN KRA BY OTP SIGN KRA BY BIOMETRIC                                                  |        |
|                                                                                        |        |

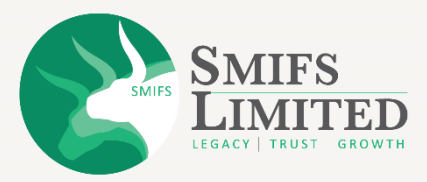

- A pop-up will come where you have to give Aadhaar consent.
- Click on "I Agree" to proceed.

| Interest     Interest     Interest | Aadhar Consent ×  The holder of AADHAR No. 9826 hereby give my consent to SMIPS Limited to eSign my KVC form, Proof documents by providing OTP/Biometric for authentication with UIDAL SMIPS Limited also informed that my Bi ometrics will not be shared/stored and will be submitted to CIDR only for the purpose of authentication.                                                                                                    |  |
|----------------------------------------------------------------------------------------------------|----------------------------------------------------------------------------------------------------|--|
| ACEPCIZTSG.J                                                                                                    | Mobile No.<br>SeQ04199559<br>Additer Card No.<br>SeQ04199559<br>Additer Card No.<br>SeQ04199559<br>Additer Card No.<br>SeQ04199559<br>Additer Card No.<br>SeQ04199559<br>Additer Card No.<br>SeQ04199559<br>Additer Card No.<br>SeQ04199559<br>Additer Card No.<br>SeQ0419559<br>Additer Card No.<br>SeQ0419559<br>Additer Card No.<br>SeQ0419559<br>Additer Card No.<br>SeQ0419559<br>Additer Card No.<br>SeQ0419559<br>Additer Card No.<br>Seq0419559<br>Additer Card No.<br>Seq0419559<br>Additer Card No.<br>Seq0419559<br>Additer Card No.<br>Seq0419559<br>Additer Card No.<br>Seq0419559<br>Additer Card No.<br>Seq0419559<br>Additer Card No.<br>Additer Card No.<br>Additer Car |  |
|                                                                                                    | AOFPG2756J  Call authorize SMIFS Limitedto eSign my KYC form, Ptoof documents using my Aadhar Number  SIGN BY OTP  SIGN BY BIOMETRIC                                                                                                    |  |

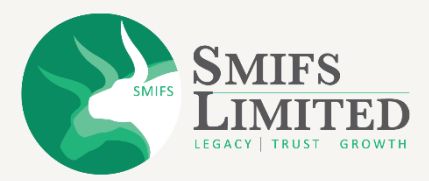

- Click on the "I hereby authorize" checkbox.
- Enter your aadhaar number.
- Click on "Send OTP".

| 🎯 protean                                                            |                                                                                                    |
|----------------------------------------------------------------------|----------------------------------------------------------------------------------------------------|
|                                                                      | CMIEC I imited has requested to Disitally sign the document                                                                                                    |
|                                                                      | Transaction ID: UKC:eSign:1815:20240731010619382 dated 2024-07-31T13:06:24                                                                                                    |
| Please click on the                                                  | e checkbox and enter Aadhaar/Virtual ID<br>unize Protean a Gov Technolonies Limited (formerly NSD), e-Governance Infrastructure Limited) to –                                                                                                    |
| 1. Use my Aadha<br>identity throug<br>Financial and d                | when Yorkan Cover Centering the Entering of the Cover and the allocate Centering of Centering of |
| <ol> <li>Authenticate r<br/>through Aadh<br/>opening of T</li> </ol> | ny Aadhaar / Virtual ID through OTP or Biometric for authenticating my identity through the Aadhaar Authentication system for obtaining my e-KYC<br>aar based e-KYC services of UIDAI and use my Photo and Demographic details (Name, Gender, Date of Birth and Address) <b>Digitally signing for</b><br>rading /Dmat Account for/with SMIFS Limited.                                                                                                    |
| <b>3.</b> I understand<br>Technologies L                             | that Security and confidentiality of personal identity data provided, for the purpose of Aadhaar based authentication is ensured by Protean eGov<br>imited and the data will be stored by Protean eGov Technologies Limited till such time as mentioned in guidelines from UIDAI from time to time.                                                                                                    |
|                                                                      | VID/Aadhaar:                                                                                                    |
|                                                                      | SEND OTP CANCEL                                                                                                    |
|                                                                      | 🚱 NSDL e-Gov is now 🍘 protean                                                                                                    |
| <u>Click Here</u> to genera                                          | te Virtual ID. <u>Download Instructions</u> to generate Virtual ID in lieu of Aadhaar.                                                                                                    |
|                                                                      | Copyright @ 2021   Protean eGov Technologies Limited                                                                                                    |
|                                                                      |                                                                                                    |
|                                                                      |                                                                                                    |

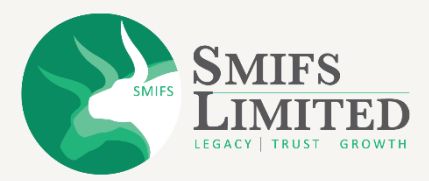

- Enter the "OTP" which you have received on your aadhaar linked mobile number.
- Click on Verify OTP.
- You need to repeat the esign process once more.

| 🍘 protean                                                                                                    |                                                                                                    |
|----------------------------------------------------------------------------------------------------|----------------------------------------------------------------------------------------------------|
| Trai                                                                                                    | SMIFS Limited has requested to Digitally sign the document<br>saction ID: UKC:eSign:1815:20240731010619382 dated 2024-07-31T13:06:24                                                                                                    |
| Please click on the checkbox and ente                                                                                            | r Aadhaar/Virtual ID<br>Tachnologiae Limitad (formady NSDL e-Covernance Infrastructure Limitad) to –                                                                                                    |
| <ol> <li>Use my Aadhaar / Virtual ID det<br/>identity through the Aadhaar Auth<br/>Financial and other Subsidies, Ben</li> </ol> | ails (as applicable) Digitally signing for opening of Trading /Dmat Account for/with SMIFS Limited and authenticate my<br>entication system (Aadhaar based e-KYC services of UIDAI) in accordance with the provisions of the Aadhaar (Targeted Delivery of<br>efits and Services) Act, 2016 and the allied rules and regulations notified thereunder and for no other purpose. |
| <ol> <li>Authenticate my Aadhaar / Virtua<br/>through Aadhaar based e-KYC se<br/>opening of Trading /Dmat Acc</li> </ol>         | I ID through OTP or Biometric for authenticating my identity through the Aadhaar Authentication system for obtaining my e-KYC<br>rvices of UIDAI and use my Photo and Demographic details (Name, Gender, Date of Birth and Address) <b>Digitally signing for</b><br><b>ount</b> for/with <b>SMIFS Limited</b> .                                                                |
| <b>3.</b> I understand that Security and<br>Technologies Limited and the data                                                    | confidentiality of personal identity data provider for the purpose of Aadhaar based authentication is ensured by Protean eGov<br>will be stored by Protean eGov Technologic inted till such time as mentioned in guidelines from UIDAI from time to time.                                                                                                    |
|                                                                                                    | ENTER OTP : 🐼                                                                                                    |
|                                                                                                    | Verify OTP Cancel                                                                                                    |
|                                                                                                    | SDL e-Gov is now more protean                                                                                                    |
| Success! otp sent on registered mobile                                                                                           | /email id. //                                                                                                    |
| <u>Click Here</u> to generate Virtual ID. <u>Down</u>                                                                            | o <u>ad Instructions</u> to generate Virtual ID in lieu of Aadhaar.                                                                                                    |
|                                                                                                    | Converted © 2024   Declare a Converte declarity   initial                                                                                                    |

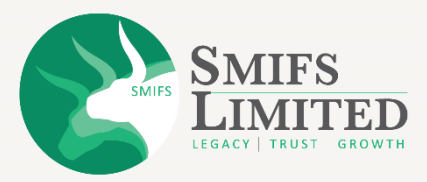

- A congratulations pop-up will come.
- Click on "OK" to complete your esign process.

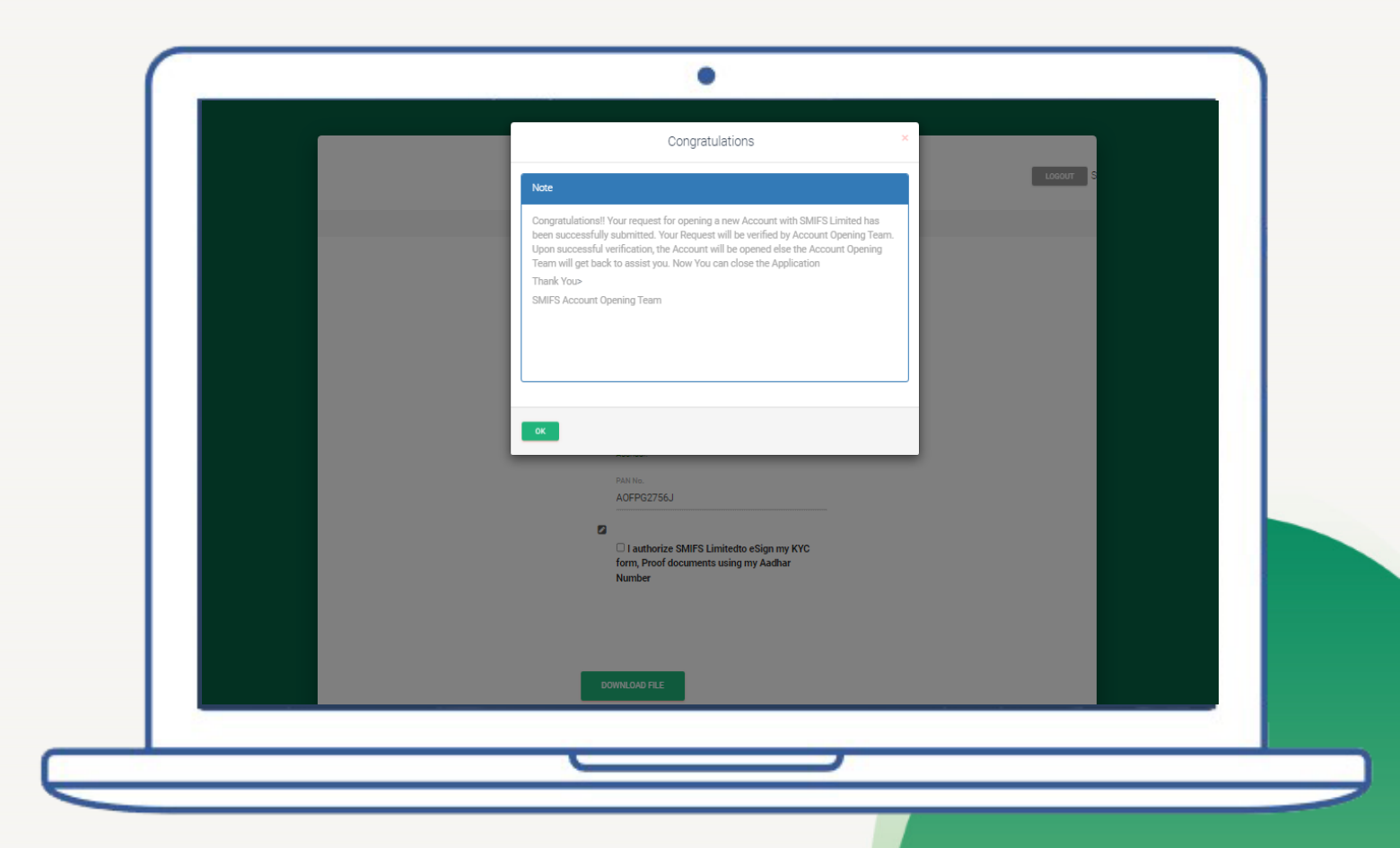

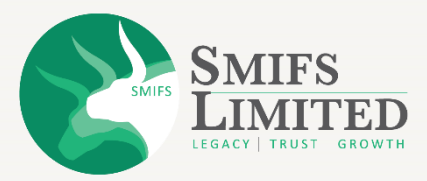

SMIFS is going to send you your
 UCC (Unique Client code) through
 which you can log in to our SMIFS
 ELITE app or the website and access
 your Demat account and Trading
 Account. Later, you can also change
 your password as per preference.

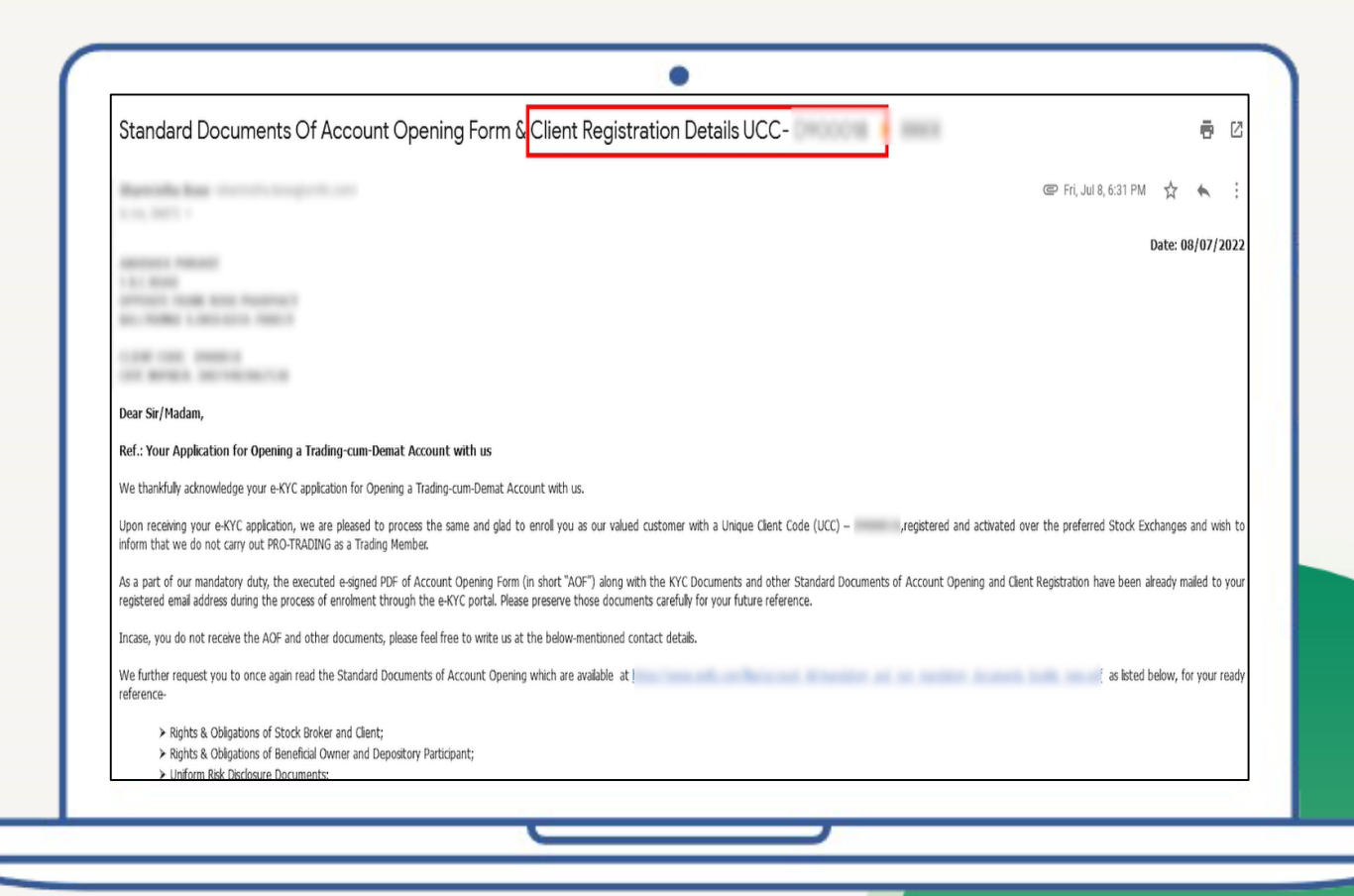

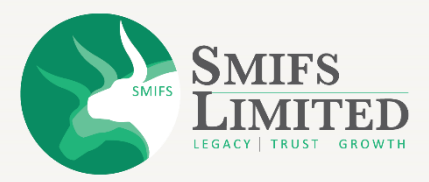

#### **SMIFS e-KYC**

In case of any queries, feel free to Call or WhatsApp at 9830121215.

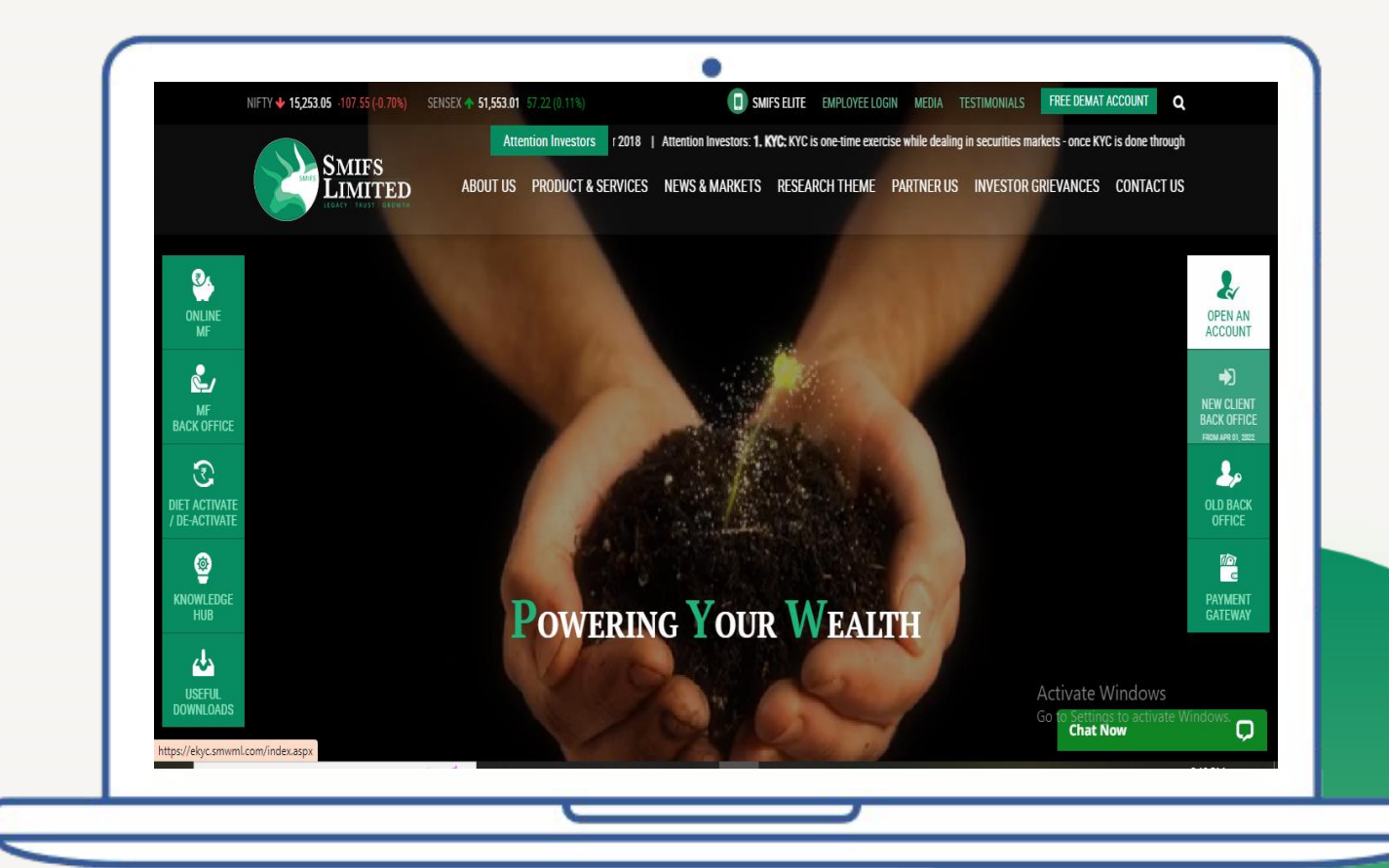